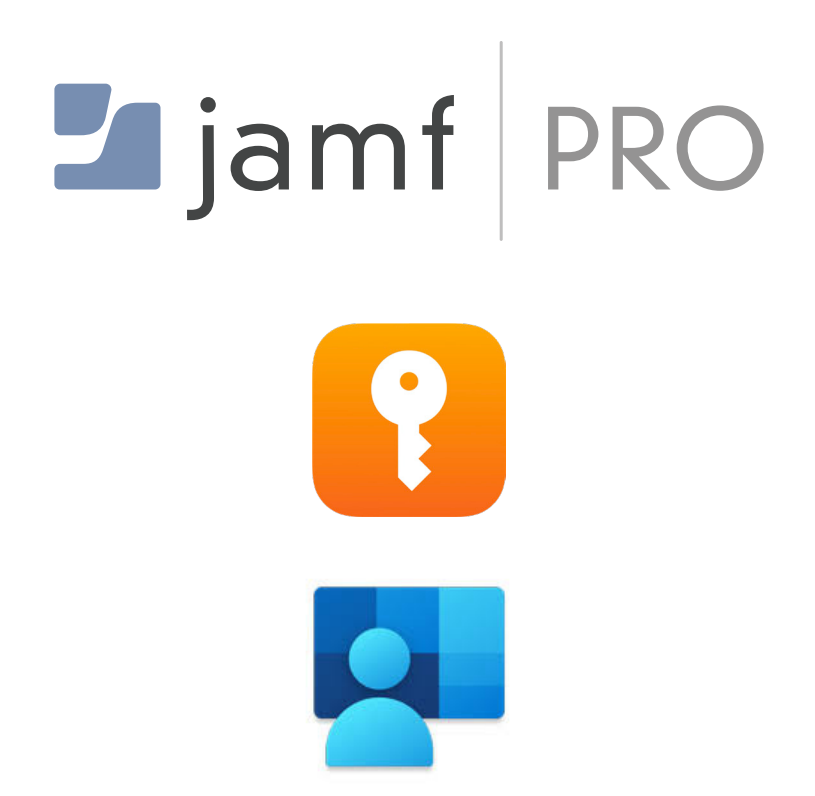

How to Configure Jamf Pro and Intune Company Portal for macOS Platform SSO Integration

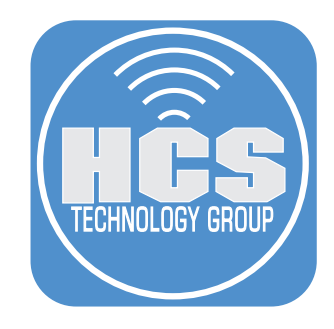

# Contents

| Preface                                                                                      | 3  |
|----------------------------------------------------------------------------------------------|----|
| Section 1: Configure MFA in Microsoft Entra                                                  | 6  |
| Section 2: Creating a smart computer group                                                   | 21 |
| Section 3: Creating Configuration Profiles in Jamf Pro                                       | 24 |
| Section 4: Deploying Microsoft Intune Company Portal with Jamf Pro                           | 40 |
| Section 5: Register a Mac using Microsoft Intune Company Portal App and Test Microsoft PSSO. | 43 |
| Section 6: Configuring Microsoft Entra for use with Jamf Connect and PSSO                    | 52 |

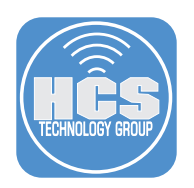

## Preface

### What is Platform SSO

Platform SSO is a framework introduced in macOS 13 that enables single sign-on (SSO) at a system level, allowing users to authenticate once and then seamlessly access multiple apps and services without needing to re-enter credentials. Platform SSO integrates with identity providers (IdPs) like Microsoft Entra ID enabling organizations to streamline authentication across apps and services within their enterprise environment.

When integrated with Microsoft Entra ID, Platform single sign-on for macOS (Platform SSO) allows end users to authenticate to their computers using a smart card or their Entra ID credentials. Alternatively, it can be configured to create a secure, hardware-bound, non-phishable authentication factor used by Entra ID to access organization resources. In this "Secure Enclave Key" mode, the local account credentials are unchanged and knowledge of the local account password fulfills the need for multiple factors for conditional access policies.

This configuration qualifies as multi-factor authentication (MFA) because it combines two distinct types of authentication factors. When a user signs in with their local username and password along with the Secure Enclave–backed key, it satisfies "something you know" (the password) and "something you have" (the hardware-bound key stored in the Secure Enclave). Alternatively, if Touch ID is used along with the Secure Enclave key, it satisfies "something you are" (the biometric fingerprint) and "something you have" (the Secure Enclave key, it satisfies "something you are" (the password) and requirements.

#### Key Features of Platform SSO

System-wide SSO After a user authenticates via an Identity Provider their session is maintained across multiple apps and services allowing them to access resources without re-authentication.

**Integration with Enterprise SSO Plugin** macOS supports the Microsoft Enterprise SSO plugin, which works with Microsoft's identity services such as Microsoft 365 and other supported enterprise services to allow smooth authentication without needing separate app logins.

Login Window SSO In some configurations, Platform SSO can work directly from the macOS login screen, allowing users to authenticate to their device using their enterprise credentials and access services without additional prompts. Platform SSO, when configured in password mode, supports user authentication with a newly updated password directly from the FileVault login screen or the standard macOS login window. When a user logs in with their updated Entra ID password and does not recall their previous local password, this workflow can initiate an automatic keychain reset. This helps maintain access continuity while reducing the need for manual keychain troubleshooting or IT intervention.

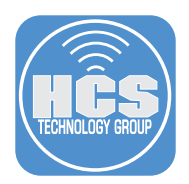

**Device Compliance** If integrated with Microsoft Intune or another MDM like Jamf Pro, Platform SSO can ensure that devices comply with organizational security policies before granting access to resources.

Platform SSO supports the following authentication methods:

- Password
- Secure Enclave
- Smart Card

Microsoft highly recommends using Secure Enclave as the authentication method when configuring Platform SSO. If using Platform SSO on a shared Mac, Password is the recommended authentication method by Microsoft over the Secure Enclave method as all users may not have a way to use multi factor authentication.

For more information on shared devices, go here:

https://learn.microsoft.com/en-us/entra/identity/devices/device-join-macos-platform-single-signon-multi-user-device

| Feature                                                                        | Secure Enclave | Smart Card | Password |
|--------------------------------------------------------------------------------|----------------|------------|----------|
| Passwordless (phishing resistant)                                              |                |            | ×        |
| TouchID supported for unlock                                                   |                |            |          |
| Can be used as passkey                                                         |                | ×          | ×        |
| MFA mandatory for setup                                                        |                |            | ×        |
| Multifactor authentication (MFA) is always recommended                         |                |            |          |
| Local Mac password synced with Entra ID                                        | ×              | ×          |          |
| Supported on macOS 13.x +                                                      |                | ×          |          |
| Supported on macOS 14.x +                                                      |                |            |          |
| Optionally, allow new users to log in with Entra ID credentials (macOS 14.x +) |                |            |          |
|                                                                                |                |            |          |

#### TLS Inspection and Apple's SSO Framework

The number one support call at Microsoft for macOS SSO not functioning properly is due to TLS Inspection not being allowed access to the URL's below:

https://app-site-association.cdn-apple.com

https://app-site-association.cdn-apple.com

Microsoft recommends allowing the above URL's or preferably adding wildcards in your firewall for:

\*.cdn-apple.com

\*.networking.apple

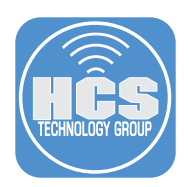

## What Platform SSO is NOT

- Not "Windows Hello for Business" for Macs.
- Not a replacement for passwords. Apple states, "Passcodes and passwords are essential to the security of Apple devices."
- Does not support FIDO2 authenticators at login or FileVault screens.
- Does not deploy automatically via zero-touch onboarding; an admin must register the device interactively for just-in-time account creation.
- Does not replace the FileVault authentication screen. On Apple Silicon, only a password or SecureCard linked to a local user can decrypt FileVault.
- Does not enforce Multi-Factor Authentication (MFA) for macOS, including FileVault decryption, login, or admin authorization prompts.
- Not a password-less login method. SmartCards remain the only macOS-native password-less option. However, Platform SSO allows SmartCard-based cloud identity account creation in macOS Sonoma.
- It does not support VisionOS, iOS, iPadOS, or tvOS. It is exclusive to macOS.
- Does not create MDM-enabled users or allow user-level configuration profiles.
- Does not allow password changes at the login window.
- Does not support RADIUS 802.1x

#### Requirements for Platform SSO with Microsoft Entra ID

This guide will use Microsoft Entra ID as the IdP and macOS 15 for the lessons in the guide. As of this writing, Microsoft Platform Single Sign-on is in public preview so please keep that in mind when following the lessons in this guide.

Get more information on Platform SSO features at the link below:

https://learn.microsoft.com/en-us/mem/intune/configuration/platform-sso-macos

Special thanks to the following individuals for making this guide possible:

- Christos Drosos
- John Hutchison
- Michael Epping
- Michael Lopez
- Sean Rabbitt
- Yash Patel

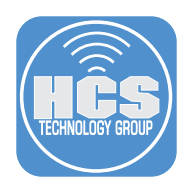

# Section 1: Configure MFA in Microsoft Entra

#### What You'll Need:

Learn what hardware, software, and information you'll need to complete the tutorials in this section.

#### Hardware and Software:

Requirements for following along with this section:

- An authentication method policy in Microsoft Entra with Microsoft Authenticator and Passkey (FIDO2) enabled
- An active user account in Microsoft Entra
- Access to an iPhone or iPad running iOS 16 or later with the Microsoft Authenticator app installed
- A Personal Identification Device (PIV) This guide will use a Yubikey (Optional)

In this section, we will configure multi-factor authentication (MFA) settings in Microsoft Entra to utilize a Passkey stored on your iPhone and a YubiKey personal identification device. Both of these methods enable password-less authentication for your Mac while providing phishing-resistant credentials for WebAuthn challenges.

 This step is a prerequisite. You cannot continue with the lessons in this guide without proper authentication methods in place on your Microsoft Entra tenant. Your Microsoft Entra Authentication method policy must have Microsoft Authenticator and Passkey (FIDO2) enabled and scoped to a target group of your choosing. This guide will use the All users group for simplicity. Administrative privileges on your Microsoft Entra tenant are required to configure these settings. Follow these steps below:

A. Log into Microsoft Entra with administrative privileges. <u>https://entra.microsoft.com</u>

- B. Select Protection.
- C. Select Authentication methods.
- D. Select Passkey (FIDO2) and enable it with a Target of your choosing and save.
- E. Select Microsoft Authenticator and enable it with a Target of your choosing and save.

|     |    | Home                                         |              | Home > Devices   All devices >                                                       |                                                                                   |                                                                        |                                                                                | 1 |
|-----|----|----------------------------------------------|--------------|--------------------------------------------------------------------------------------|-----------------------------------------------------------------------------------|------------------------------------------------------------------------|--------------------------------------------------------------------------------|---|
|     |    | Diagnose & solve problems                    |              | Authentication met                                                                   | hods   Policies                                                                   |                                                                        | ×                                                                              |   |
|     | *  | Favorites                                    | $\sim$       | Search « Manage                                                                      | + Add external method                                                             | (Preview) 💍 Refresl                                                    | 이 🔗 Got feedback?                                                              |   |
|     | ۵  | Identity                                     | $\sim$       | <ul> <li>Policies</li> <li>Password protection</li> </ul>                            | Authentication metho<br>Use authentication method<br>may register and use. If a u | od policies<br>ds policies to configure t<br>user is in scope for a me | he authentication methods your users thod, they may use it to authenticate and |   |
| в — | *  | Protection                                   | ^            | <ul> <li>Registration campaign</li> <li>Authentication strengths</li> </ul>          | Method                                                                            | Target                                                                 | Enabled                                                                        |   |
|     | •  | Identity Protection<br>Conditional Access    |              | <ul> <li>Addicinication strengths</li> <li>Settings</li> </ul>                       | ✓ Built-In<br>Passkey (FIDO2)                                                     | All users                                                              | Yes                                                                            |   |
| с—  | 43 | Authentication methods                       |              | Monitoring                                                                           | Microsoft Authenticator                                                           | All users                                                              | Yes                                                                            |   |
|     | E  | Password reset<br>Custom security attributes |              | <ul> <li>User registration details</li> <li>Registration and reset events</li> </ul> | SMS<br>Temporary Access Pass                                                      | All users                                                              | Yes                                                                            |   |
|     | 20 | Risky activities                             |              | Bulk operation results                                                               | Hardware OATH tokens                                                              | All users                                                              | No<br>Yes                                                                      |   |
|     |    | Show more                                    |              |                                                                                      | Voice call                                                                        | All                                                                    | No                                                                             |   |
|     | ۲  | Identity Governance                          | $\sim$       |                                                                                      | Certificate-based authe                                                           | All users                                                              | No                                                                             |   |
|     |    | Verified ID                                  | $\checkmark$ |                                                                                      | QR code (Preview)                                                                 |                                                                        | No                                                                             | ļ |

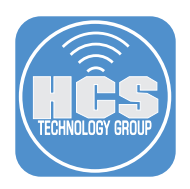

- 2. Users must be able to join devices in Microsoft Entra.
  - A. Click Devices.
  - B. Click All devices.
  - C. Select Device settings.
  - D. Under Users may join devices to Microsoft Entra, select how users join their device to connect to Microsoft Entra. This guide will select All.

|     |      | Home                      |        | Home > Devices                           |                                                       |
|-----|------|---------------------------|--------|------------------------------------------|-------------------------------------------------------|
|     |      | nome                      |        | رَيْ <b>Devices</b>   Device sett        | ings                                                  |
|     | ×    | Diagnose & solve problems |        | HCS Training - Microsoft Entra ID        |                                                       |
|     | _    | Foundation                |        | ×                                        | 🔜 Save 🔀 Discard   🔗 Got feedback?                    |
|     | ×    | Favorites                 | ~      | Overview                                 |                                                       |
|     | 4    | Identity                  | ~      | All devices                              | Microsoft Entra join and registration settings        |
|     |      |                           |        | Manage C                                 | , , , , , , , , , , , , , , , , , , , ,               |
|     | 0    | Overview                  |        |                                          | Users may join devices to Microsoft Entra ①           |
|     | 8    | Users                     | $\sim$ | 🖏 Enterprise State Roaming               |                                                       |
|     | °24ª | Groups                    | $\sim$ | ₽ BitLocker keys (Preview)               | Selected No member selected                           |
| Α—  | ٩.   | Devices                   | ^      | Local administrator password<br>recovery |                                                       |
|     |      | Overview                  |        | Activity                                 | Users may register their devices with Microsoft Entra |
| в — |      | All devices               |        | Audit logs                               |                                                       |

3. Using a web browser of your choosing, go to

https://mysignins.microsoft.com

4. Sign in with your Microsoft user account.

| Microsoft              |   |
|------------------------|---|
| Pick an account        |   |
| keith@hcstraining.net  | : |
| kmitnick@hcsonline.com | : |
| + Use another account  |   |
|                        |   |

- 5. Enter your password.
- 6. Click Sign in.

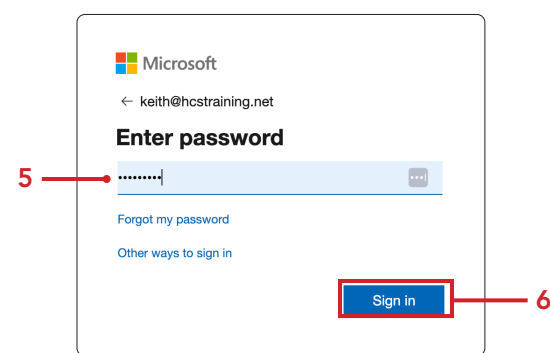

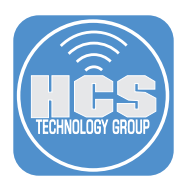

7. Select the option of reducing the number of times you are asked to sign in. This guide will select Yes.

| Microsoft                        |                   |                  |
|----------------------------------|-------------------|------------------|
| keith@hcstraining.r              | net               |                  |
| Stay signed                      | l in?             |                  |
| Do this to reduce th to sign in. | ne number of time | es you are asked |
| Don't show thi                   | s again           |                  |
|                                  | No                | <u>Yes</u>       |
|                                  |                   |                  |
|                                  |                   |                  |

- 8. Click Security info.
- 9. Click Add sign-in method (+).

|     | 🗰 My Sign-Ins 🗸                                                                                              |                                                                                                    |                                                     |        |        |  |
|-----|----------------------------------------------------------------------------------------------------|----------------------------------------------------------------------------------------------------|-----------------------------------------------------|--------|--------|--|
| 8 — | R Overview                                                                                                   | Security info<br>These are the methods you use to sign into your a<br>You're using the most advisable sign-in method | ccount or reset your password.<br>where it applies. |        |        |  |
|     | Devices     Sign-in method when most advisable is unavailable: Microsoft Authenticator - notification Change |                                                                                                    |                                                     |        |        |  |
|     | S Password 9                                                                                                 |                                                                                                    |                                                     |        |        |  |
|     | Organizations                                                                                                | & Phone                                                                                                    | +1 6319026911                                       | Change | Delete |  |
|     | 🔒 Settings & Privacy                                                                                         | ••• Password                                                                                                    | Last updated:<br>5 months ago                       | Change |        |  |

10.Select Microsoft Authenticator.

| Add a | Add a sign-in method $	imes$                                                   |  |  |  |  |  |
|-------|--------------------------------------------------------------------------------|--|--|--|--|--|
| Ŷ     | Passkey in Microsoft Authenticator<br>Sign in with your face, fingerprint, PIN |  |  |  |  |  |
| Ö     | Security key<br>Sign in using a USB, Bluetooth, or NFC device                  |  |  |  |  |  |
| ٢     | Microsoft Authenticator<br>Approve sign-in requests or use one-time codes      |  |  |  |  |  |
| 123   | Hardware token<br>Sign in with a code from a hardware token                    |  |  |  |  |  |
| C     | Office phone<br>Get a call to sign in with a code                              |  |  |  |  |  |
|       | Email<br>Receive a code to reset your password                                 |  |  |  |  |  |

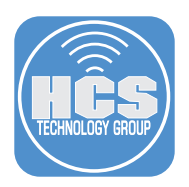

11.If you need to download the Microsoft Authenticator app on your device, click Download now, otherwise click Next.

| Microsoft | Authenticator                                                                    | × |                              |
|-----------|----------------------------------------------------------------------------------|---|------------------------------|
|           | Start by getting the app                                                         |   |                              |
|           | On your phone, install the Microsoft Authenticator app. Download now             |   | need to obtain the Microsoft |
|           | After you install the Microsoft Authenticator app on your device, choose "Next". |   | Authenticator app            |
|           | I want to use a different authenticator app                                      |   |                              |
|           | Cancel                                                                           | t |                              |

### 12.Click Next.

| Microsoft                              | Authenticator                                                                                                | × |
|----------------------------------------|----------------------------------------------------------------------------------------------------|---|
| )::::::::::::::::::::::::::::::::::::: | Set up your account If prompted, allow notifications. Then add an account, and select "Work or school". Back | đ |

13.Scan the QR code with your device.

## 14.Click Next.

| Microsoft Authenticator                                                                                        | ×               |
|----------------------------------------------------------------------------------------------------|-----------------|
| Scan the QR code                                                                                               |                 |
| Use the Microsoft Authenticator app to scan the QR code. This will connect the Microsof app with your account. | t Authenticator |
| After you scan the QR code, choose "Next".                                                                     |                 |
| Can't scan image?                                                                                              | Nevt            |
| Back                                                                                                    | Next            |

15. Enter the code in the Microsoft Authenticator app on your device.

| Microsoft | Authenticator                                                                       | ×   |
|-----------|-------------------------------------------------------------------------------------|-----|
|           | Let's try it out                                                                    |     |
|           | Approve the notification we're sending to your app by entering the number shown bel | OW. |
| L-J       | 23                                                                                  |     |
|           | Back Ne                                                                             |     |

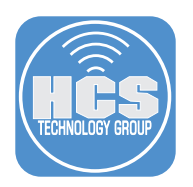

## 16.Click Next.

| Microsoft Authenticator | ×    |
|-------------------------|------|
| Notification approved   |      |
|                         | Next |

## 17. Confirm Microsoft Authenticator shows in the list below.

| Security info       |                                                                                                    |                               |        |        |  |  |
|---------------------|----------------------------------------------------------------------------------------------------|-------------------------------|--------|--------|--|--|
| These               | These are the methods you use to sign into your account or reset your password.                                                                                      |                               |        |        |  |  |
| You're<br>Sign-in m | You're using the most advisable sign-in method where it applies.<br>Sign-in method when most advisable is unavailable: Microsoft Authenticator - notification Change |                               |        |        |  |  |
| + A                 | dd sign-in method                                                                                                    |                               |        |        |  |  |
| S                   | Phone                                                                                                    | +1 € 1                        | Change | Delete |  |  |
|                     | Password                                                                                                    | Last updated:<br>5 months ago | Change |        |  |  |
| \$                  | Microsoft Authenticator<br>Push multi-factor authentication (MFA)                                                                                                    | iPhone 14 Pro Max             |        | Delete |  |  |

18.Open the Authenticator app on your device and tap your account.

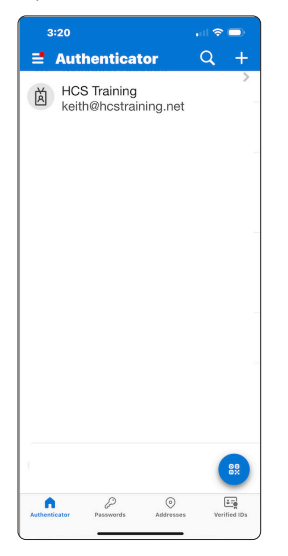

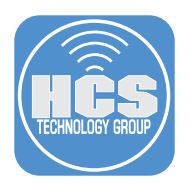

## 19. Tap Create a passkey.

| 3:20 all 5                                                 | ? 🗆 ` |
|------------------------------------------------------------|-------|
| <                                                          |       |
| HCS Training<br>keith@hcstraining.net                      |       |
| WAYS TO SIGN IN OR VERIFY                                  |       |
| Bign-in notifications<br>Approve a sign-in request on your | ohone |
| One-time password code                                     | o     |
| OTHER WAYS TO SIGN IN                                      |       |
| Create a passkey                                           | >     |
| Set up passwordless sign-<br>in requests                   | >     |
| MANAGE                                                     |       |
| Change password                                            | C     |
| Update security info                                       | C     |
| Review recent activity                                     | C     |
|                                                            |       |

# 20.Tap Sign in.

| 3:21 .il 중 ➡>                                                                                                    |
|----------------------------------------------------------------------------------------------------|
|                                                                                                    |
| Let's create                                                                                                    |
| your passkey                                                                                                    |
| It takes less than a minute to help<br>secure your account with a<br>passkey. Once set up, you can sign<br>in faster and more securely with<br>your face, fingerprint, or PIN. First,<br>sign in with your<br><b>keith@hcstraining.net</b> account to<br>verify your identity. |
| Sign in                                                                                                    |
|                                                                                                    |

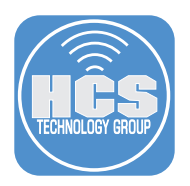

21.Confirm the app needs to approve your sign in request with a number.

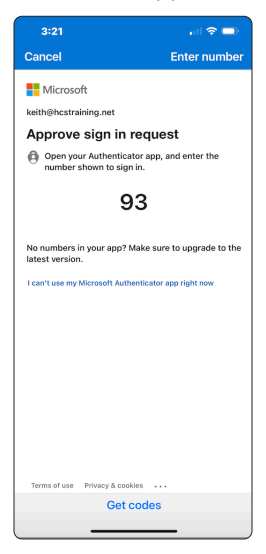

22.Enter the number.

23.Tap Yes.

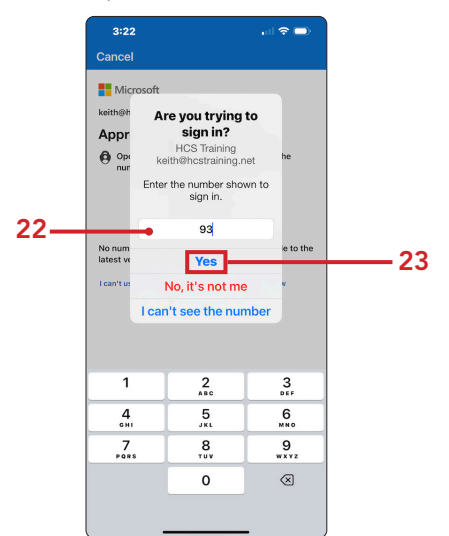

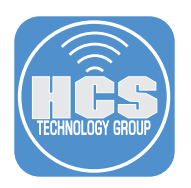

## 24. Tap Done.

| 3:22 .                                                                                             |
|----------------------------------------------------------------------------------------------------|
| V                                                                                                  |
| <b>Passkey created</b>                                                                             |
| You can now use your passkey with<br>Authenticator. Your passkey is<br>called: Authenticator - iOS |
| TO SIGN IN WITH YOUR PASSKEY:                                                                      |
| Select Face, fingerprint,<br>or PIN.                                                               |
| Make sure Authenticator is<br>turned on as a passkey<br>provider.                                  |
| How to use your passkey                                                                            |
|                                                                                                    |
| Done                                                                                               |
|                                                                                                    |

25.Let's test the passkey. Using a web browser of your choosing, go to <u>https://mysignins.microsoft.com</u>

Click on your account in the upper-right corner

26. Click Sign out.

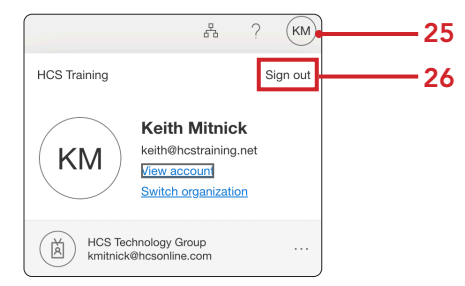

27.Select the account you want to sign out of.

| Mi      | crosoft                                             |     |
|---------|-----------------------------------------------------|-----|
| Pick    | an account                                          |     |
| Which a | account do you want to sign out o                   | ıf? |
| à       | Keith Mitnick<br>keith@hcstraining.net<br>Signed in |     |
|         |                                                     |     |
|         |                                                     |     |
|         |                                                     |     |

28.Confirm you have signed out of your account.

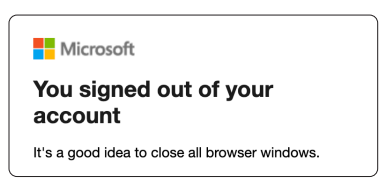

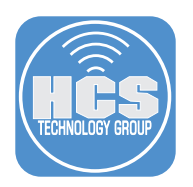

29. Select an account to sign in with.

| Pick | crosoft<br>an account  |   |  |
|------|------------------------|---|--|
| à    | keith@hcstraining.net  | : |  |
| à    | kmitnick@hcsonline.com | ÷ |  |
| +    | Use another account    |   |  |

30. At the password login screen, select Use your face, fingerprint, PIN, or security key instead.

| ← keith@hcstraining.net |                      |
|-------------------------|----------------------|
| Enter password          |                      |
| ••••••                  |                      |
| Forgot my password      |                      |
|                         | coourity key instead |

31. A QR code will appear. Scan this with the Camera.app on your device.

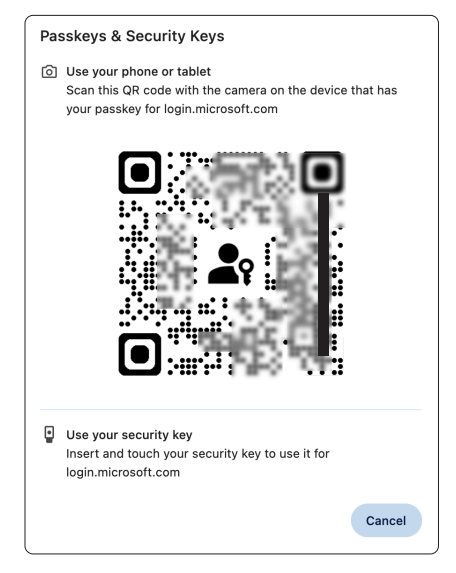

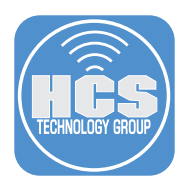

32. On your device, Tap Sign in with a passkey.

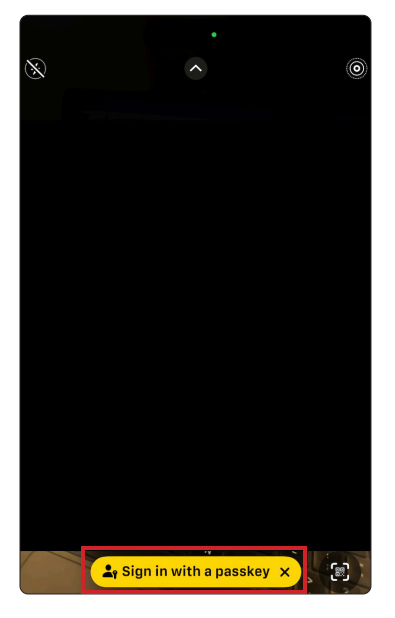

33. On your device, Tap Continue.

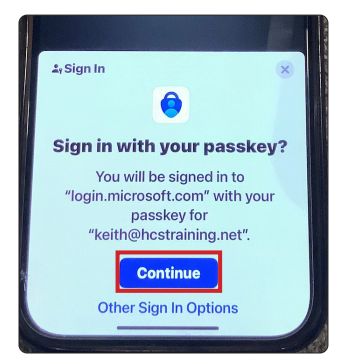

34. Select the option of reducing the number of times you are asked to sign in. This guide will select Yes.

| Microsoft                                                       |                       |     |  |  |
|-----------------------------------------------------------------|-----------------------|-----|--|--|
| keith@hcstraining.net                                           | keith@hcstraining.net |     |  |  |
| Stay signed                                                     | Stay signed in?       |     |  |  |
| Do this to reduce the number of times you are asked to sign in. |                       |     |  |  |
| Don't show this again                                           |                       |     |  |  |
|                                                                 | No                    | Yes |  |  |

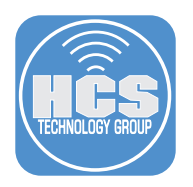

35. Click Security Info, and confirm your Passkey shows in the list.

| 🗰 My Sign-Ins 🗸                                                      |                                                                                                    |                                                                                                    |        |        |   |
|----------------------------------------------------------------------|----------------------------------------------------------------------------------------------------|----------------------------------------------------------------------------------------------------|--------|--------|---|
| <ul> <li>Overview</li> <li>Security info</li> <li>Devices</li> </ul> | Security info<br>These are the methods you use to sign into<br>You're using the most advisable sign-in m<br>Sign-in method when most advisable is unavailable Microsof | o your account or reset your password.<br>nethod where it applies.<br>t Authenticator - notification Change |        |        |   |
| Password Organizations                                               | + Add sign-in method                                                                                                    | +1 6 1                                                                                                    | Change | Delete |   |
| A Settings & Privacy                                                 | Password                                                                                                    | Last updated:<br>5 months ago                                                                               | Change |        |   |
| Recent activity                                                      | Microsoft Authenticator<br>Push multi-factor authentication (MFA)                                                                                                    | iPhone 14 Pro Max                                                                                           |        | Delete |   |
|                                                                      | Passkey<br>Microsoft Authenticator                                                                                                    | Authenticator - iOS<br>iOS device                                                                           |        | Delete | ~ |

The next steps are optional and require a Personal Identification Device (PIV) This guide will use a Security Key (Yubikey shown below). You can skip these steps if they are not required by your organization.

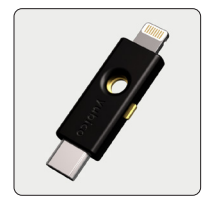

36.Click Add sing-in method.

| $\blacksquare$ My Sign-Ins $\lor$ |                                                                                                    |                                   |        |        |   |
|-----------------------------------|----------------------------------------------------------------------------------------------------|-----------------------------------|--------|--------|---|
| 8 Overview                        | Security info                                                                                                    |                                   |        |        |   |
| 𝒫 Security info                   | These are the methods you use to sign into your account or reset your password.                                                                                      |                                   |        |        |   |
| 💻 Devices                         | You're using the most advisable sign-in method where it applies.<br>Sign-in method when most advisable is unavailable: Microsoft Authenticator - notification Grange |                                   |        |        |   |
| 🔍 Password                        | + Add sign-in method                                                                                                    |                                   |        |        |   |
| Organizations                     | & Phone                                                                                                    | +1 6 1                            | Change | Delete |   |
| A Settings & Privacy              | ••• Password                                                                                                    | Last updated:<br>5 months ago     | Change |        |   |
| Recent activity                   | Microsoft Authenticator     Push multi-factor authentication (MFA)                                                                                                   | iPhone 14 Pro Max                 |        | Delete |   |
|                                   | Passkey<br>Microsoft Authenticator                                                                                                    | Authenticator - iOS<br>iOS device |        | Delete | ~ |

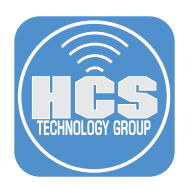

### 37. Select Security key.

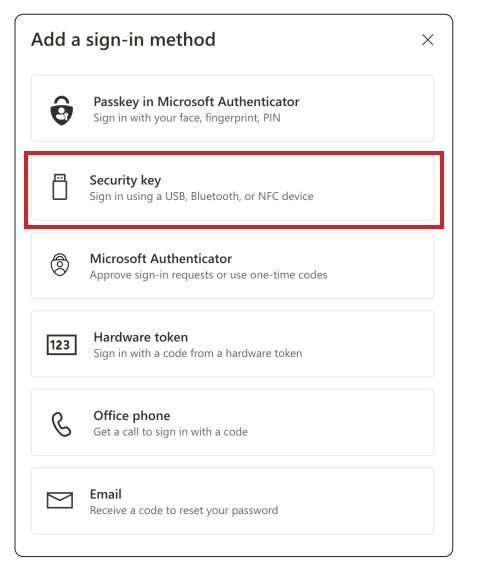

38. Select your security key type. This guide will select USB device.

| Security key                                   | ×      |
|------------------------------------------------|--------|
| Choose the type of security key that you have. |        |
| ■ NFC device                                   |        |
|                                                | Cancel |

#### 39.Click Next.

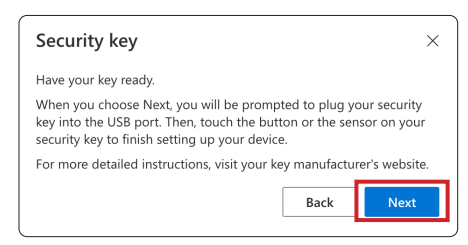

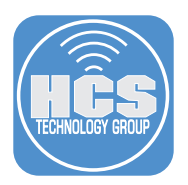

40.Connect your security key and activate the security key. NOTE: Follow the instructions on how to activate your security key.

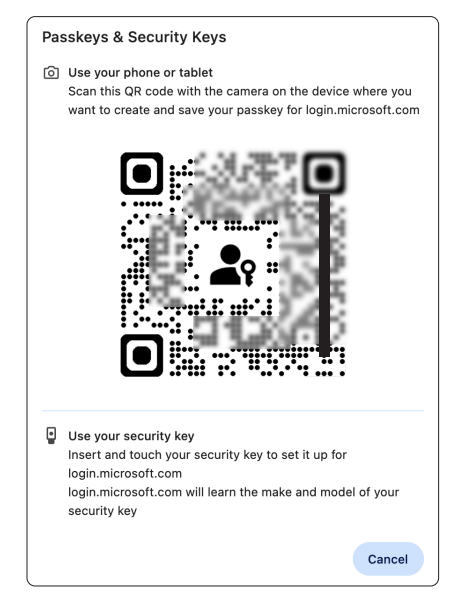

- 41. Enter your PIN for your security key if prompted.
- 42. Click Next.

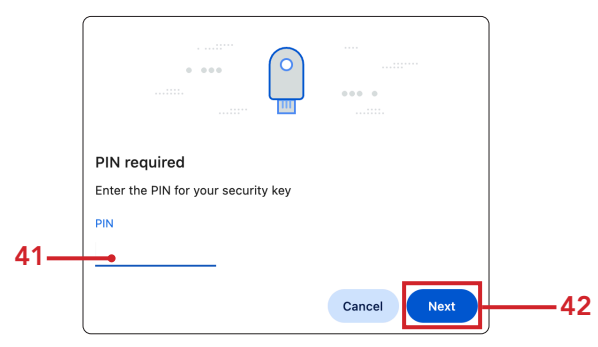

43. Activate your security key.

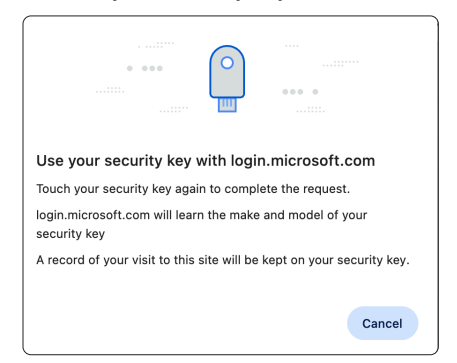

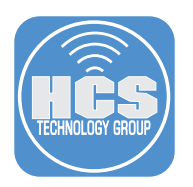

## 44.Enter a name your security key.

45.Click Next.

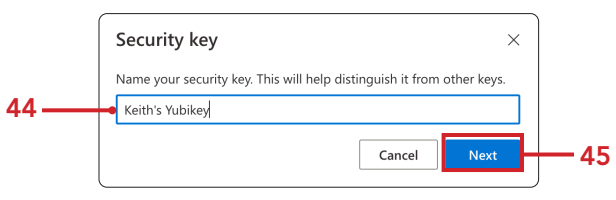

### 46.Click Done.

| Security key                                                                                                    | ×  |
|----------------------------------------------------------------------------------------------------|----|
| You're all set!                                                                                                    |    |
| You can use your security key instead of a username and passwo the next time you sign in.                                                     | rd |
| Be sure to follow your security key manufacturer's guidance to<br>perform any additional setup tasks such as registering your<br>fingerprint. |    |
| Dor                                                                                                    | 1e |

47.Confirm your security key shows in the list. It will show as Passkey with the name you provided for your key.

| Sec<br>These<br>You're<br><sup>Sign-in m</sup> | curity info<br>are the methods you use to sign into your a<br>using the most advisable sign-in method<br>ethod when most advisable is unavailable: Microsoft Authentic | ccount or reset your password.<br>where it applies.<br>ator - notification Change |        |        |   |
|------------------------------------------------|----------------------------------------------------------------------------------------------------|-----------------------------------------------------------------------------------|--------|--------|---|
| + A                                            | dd sign-in method                                                                                                    |                                                                                   |        |        |   |
| S                                              | Phone                                                                                                    | +1 ( 1                                                                            | Change | Delete |   |
|                                                | Password                                                                                                    | Last updated:<br>5 months ago                                                     | Change |        |   |
| \$                                             | Microsoft Authenticator<br>Push multi-factor authentication (MFA)                                                                                                    | iPhone 14 Pro Max                                                                 |        | Delete |   |
| ු                                              | Passkey                                                                                                    | Keith's Yubikey                                                                   |        | Delete | × |
| ු                                              | Passkey<br>Microsoft Authenticator                                                                                                    | Authenticator - iOS<br>iOS device                                                 |        | Delete | ~ |

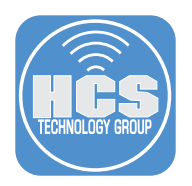

48. In the step above, the Security key showed up as a Passkey. This will change once you sign in to your Microsoft account with your security key. It will show up in the list as Security key going forward.

| Se<br>These<br>You're | curity info<br>e are the methods you use to sign into your a<br>using the most advisable sign-in method<br>nethod when most advisable is unavailable: Microsoft Authenti- | ccount or reset your password.<br>where it applies.<br>cator - notification Change |        |        |   |  |  |
|-----------------------|----------------------------------------------------------------------------------------------------|------------------------------------------------------------------------------------|--------|--------|---|--|--|
| + 4                   | + Add sign-in method                                                                                                    |                                                                                    |        |        |   |  |  |
| S                     | Phone                                                                                                    | +1 1                                                                               | Change | Delete |   |  |  |
|                       | Password                                                                                                    | Last updated:<br>5 months ago                                                      | Change |        |   |  |  |
| \$                    | Microsoft Authenticator<br>Push multi-factor authentication (MFA)                                                                                                    | iPhone 14 Pro Max                                                                  |        | Delete |   |  |  |
| Ö                     | Security key<br>Security Key                                                                                                    | Keith's Yubikey                                                                    |        | Delete | ~ |  |  |
| ු                     | Passkey<br>Microsoft Authenticator                                                                                                    | Authenticator - iOS<br>iOS device                                                  |        | Delete | ~ |  |  |

This completes this section. In the next section, we will create a smart computer group in Jamf Pro to find all Mac computers running macOS 14.5 or later. While macOS 13 supports Platform SSO, it is recommended to use macOS 14.5 or later to leverage the latest enhancements and features.

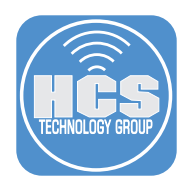

# Section 2: Creating a smart computer group

#### What You'll Need:

Learn what hardware, software, and information you'll need to complete the tutorials in this section.

#### Hardware and Software:

Requirements for following along with this section:

• Administrative access to your Jamf Pro server.

In this section, we will create a smart computer group in Jamf Pro to find all Mac computers running macOS 14.5 or later. While macOS 13 supports Platform SSO, it is recommended to use macOS 14.5 or later to leverage the latest enhancements and features. We will use this smart computer group as a scope to install the Intune Company Portal application in a later section of this guide.

1. Log into your Jamf Pro server with administrative credentials.

| P P      | Pro |
|----------|-----|
| Username |     |
|          |     |
| Required |     |
| Password |     |
|          | Ø   |
| Required |     |
|          |     |

- 2. Select Computers.
- 3. Smart Computer Groups.
- 4. Click New.

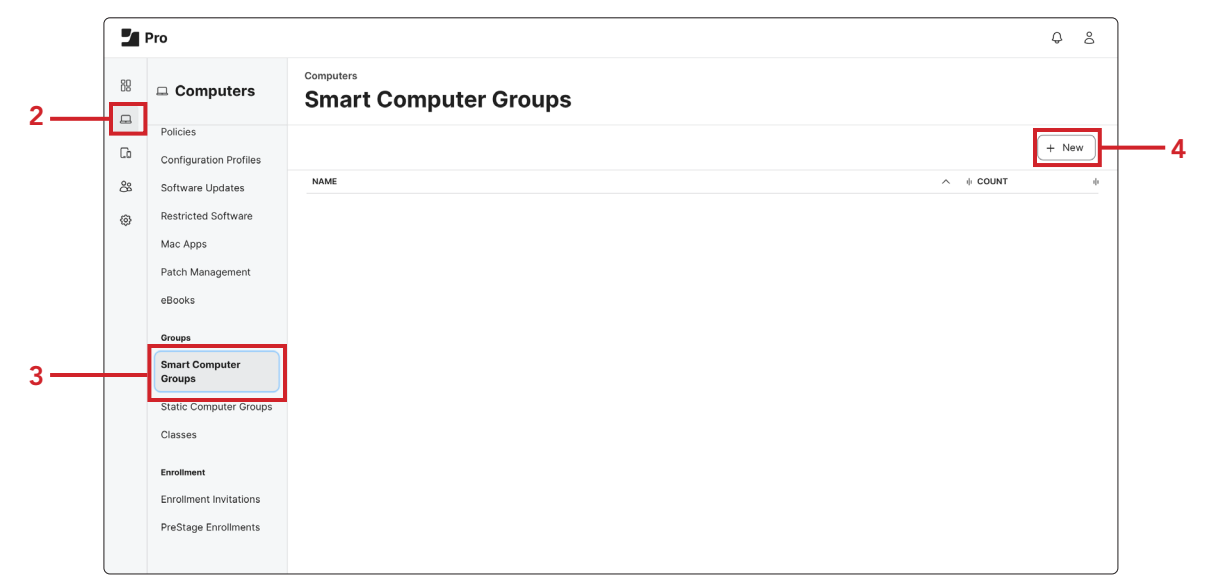

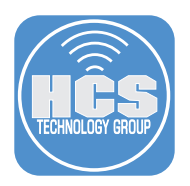

- 5. Click Computer Group if not already selected.
- 6. Enter Macs running macOS 14.5 or later for the Display Name.
- 7. Click Criteria.

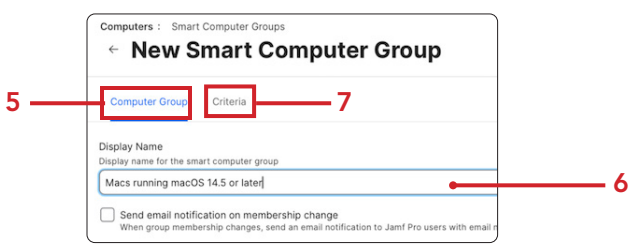

8. Click Add.

| Computer Group | Criteria |          |       |  |
|----------------|----------|----------|-------|--|
| AND/OR         | CRITERIA | OPERATOR | VALUE |  |

9. Select Choose for Operating System Version.

| Computers: Smart Computer Groups<br>← New Smart Computer Gr | oup    |
|-------------------------------------------------------------|--------|
| Last Inventory Update                                       | Choose |
| Model                                                       | Choose |
| Model Identifier                                            | Choose |
| Number of Available Updates                                 | Choose |
| Operating System                                            | Choose |
| Operating System Version                                    | Choose |

- 10.Select greater than or equal to for the Operator.
- 11.Enter 14.5 for the Value.
- 12.Click Save.

| Computer Group | Criteria                       |                       |        |            |
|----------------|--------------------------------|-----------------------|--------|------------|
| AND/OR         | CRITERIA                       | OPERATOR              | VALUE  |            |
|                | Operating<br>System<br>Version | greater than or equal | • 14.5 | <br>Delete |
|                | 1                              | 0                     |        | (          |
|                |                                |                       |        | (T Add     |
|                |                                |                       |        |            |
|                |                                |                       |        |            |

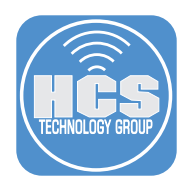

## 13.Click Previous.

| Computers : | Smart Computer Groups          |
|-------------|--------------------------------|
| <br>← Ma    | cs running macOS 14.5 or later |

14. Confirm the smart computer group named Macs running 14.5 or later shows up in the list.

| Computers Smart Computer Groups                      |   |
|------------------------------------------------------|---|
| macOS_Sequoia_CIL_LVL2_NotCompliant                  | 2 |
| macOS_Sequoia_CIS_LVL2_Compliant                     | 1 |
| Macs Eligible for macOS Ventura Upgrade              | 0 |
| Macs Enrolled with Baseline Mac Deployment PreStage  | 1 |
| Macs Enrolled with Jamf Setup Manager PreStage       | 0 |
| Macs Enrolled With Universal Mac Deployment PreStage | 0 |
| Macs running macOS 14.5 or later                     | 4 |

This completes this section. In the next section, we will create configuration profiles in Jamf Pro to manage background notifications, Microsoft messages, and Microsoft PSSO settings.

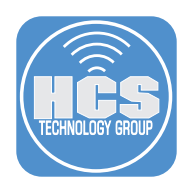

# Section 3: Creating Configuration Profiles in Jamf Pro

#### What You'll Need:

Learn what hardware, software, and information you'll need to complete the tutorials in this section.

#### Hardware and Software:

Requirements for following along with this section:

- Administrative access to your Jamf Pro server
  - Download the customPSSO.plist: https://hcsonline.com/images/files/customPSSO.plist.zip

In this section, we will create the following configuration profiles in Jamf Pro:

- Managed Background Item Notifications
- Managed Microsoft Messages
- Microsoft Platform SSO Extension

The Managed Background Item Notifications and Managed Microsoft Messages configuration profiles control the messages shown below so end users won't need to take action or make decisions based on them.

| мистовот клизирани                                                                                                    | Managed Login Items Added<br>Your organization added items that can run<br>in the background. You can view these in<br>Login Items & Extensions.    |
|----------------------------------------------------------------------------------------------------|----------------------------------------------------------------------------------------------------|
| ň                                                                                                    | Background Items Added<br>Microsoft AutoUpdate* added items that<br>can run in the background. You can manage<br>these in Lozin Items & Extensions. |
| Required Data Notice                                                                                                    |                                                                                                    |
| Microsoft AutoUpdate helps update your Microsoft applications for Mac.<br>We collect required diagnostic data to keep Microsoft AutoUpdate<br>secure, up-to-date and performing as expected on the device it is<br>installed on. This date naties to the basic functioning of Microsoft                                                                                                    |                                                                                                    |
| Autolopade and does not include your name, file contents or<br>information about pape unrelated to the Microsoft Apollosiane. It helps<br>keep up-to-date. The applications Microsoft Autolopade services may<br>privide you with an option to send optional abgenetic data to<br>Microsoft, if you opt-in to sending optional disposito data that choice<br>will also apply to Microsoft Autolopade. |                                                                                                    |

1. If necessary, Log into your Jamf Pro server with administrative credentials.

| Username |   |
|----------|---|
|          |   |
|          |   |
| Required |   |
| Password |   |
|          | Ø |
|          |   |

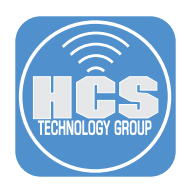

- 2. Click Computers.
- 3. Click Configuration Profiles.
- 4. Click New.

|     | 2 | Pro                    |                            |            |             |           |          |         | ۵ 🗘   |
|-----|---|------------------------|----------------------------|------------|-------------|-----------|----------|---------|-------|
|     | 8 | □ Computers            | Computers<br>Configuration | Profiles   |             |           | _        |         |       |
|     | G | Inventory              | C Filter Profiles          | 0 - 0 of 0 |             |           | + New    | Upload  | := 88 |
|     | 8 | Search Inventory       | NAME                       | 业 LOGS     | I COMPLETED | I PENDING | I FAILED | I SCOPE | ф     |
|     | ٢ | Licensed Software      | No data available in table |            |             |           |          |         |       |
|     |   | Content Management     |                            |            |             |           |          |         |       |
|     |   | Policies               |                            |            |             |           |          |         |       |
| 3 — |   | Configuration Profiles |                            |            |             |           |          |         |       |
|     |   | Software Updates       |                            |            |             |           |          |         |       |
| l   |   | Postricted Software    |                            |            |             |           |          |         |       |

- 5. Click General, if not already selected.
- 6. Enter Managed background item Notifications for the Name.
- 7. Select a category of your choosing. This guide will use PSSO

|    | Pro                                                                         |                                                                                                    | Ģ | 8 |
|----|-----------------------------------------------------------------------------|----------------------------------------------------------------------------------------------------|---|---|
| 88 | Computers                                                                   | Computers : Configuration Profiles                                                                                                    |   |   |
|    | Inventory<br>Search Inventory<br>Search Volume Content<br>Licensed Software | Options     Scope     5       Q     Search     General       Image: Comparison of the profile     Name       Image: Comparison of the profile     Managed background item Notifications                                                                                                    | • |   |
| 0  | Content Management Policies Configuration Profiles                          | ACME Certificate     Not configured     ACME Certificate     Acmediate     Acmediat     Acmediate     Acmedia |   |   |
|    | Software Updates<br>Restricted Software                                     | AD Certificate     Not configured     Category     Category to add the profile to                                                                                                    |   |   |
|    | Mac Apps<br>Patch Management<br>eBooks                                      | App-To-Per-App VPN<br>Apping<br>Not configured<br>App-to-Per-App VPN<br>Level<br>Level Level at which to apply the profile<br>Computer Level                                                                                                    |   |   |
|    |                                                                             | Application &                                                                                                    |   |   |

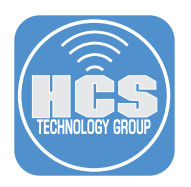

- 8. Scroll down and select Notifications.
- 9. Click Add (+).

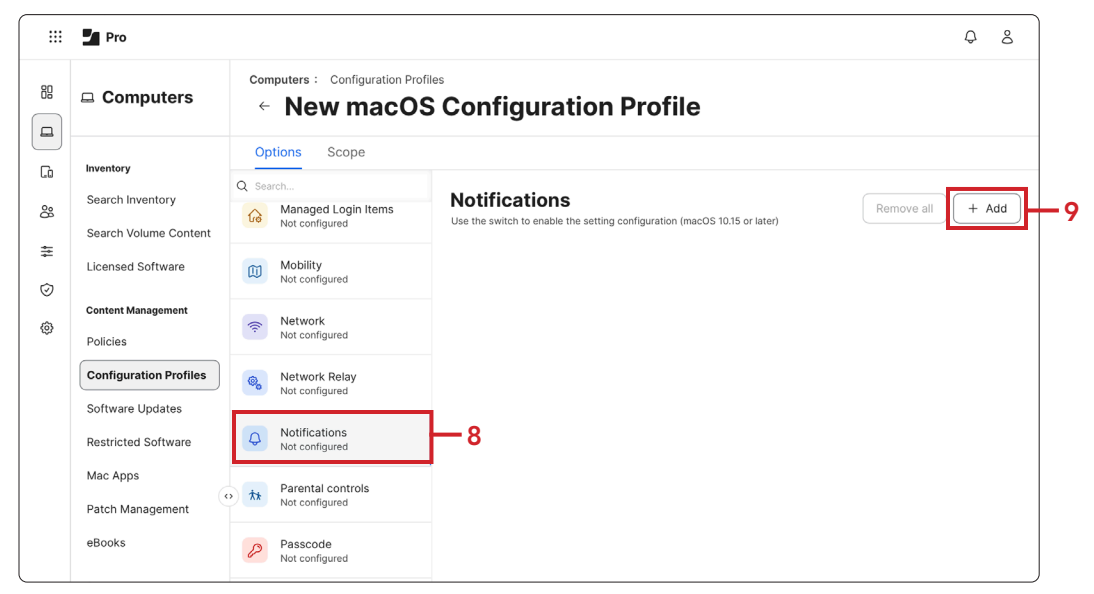

10. Enter Managed Background Items for the App Name.

11.Enter com.apple.btmnotificationagent for the Bundle ID.

12. Enable Notifications.

- 13.Select Disable.
- 14.Click Scope

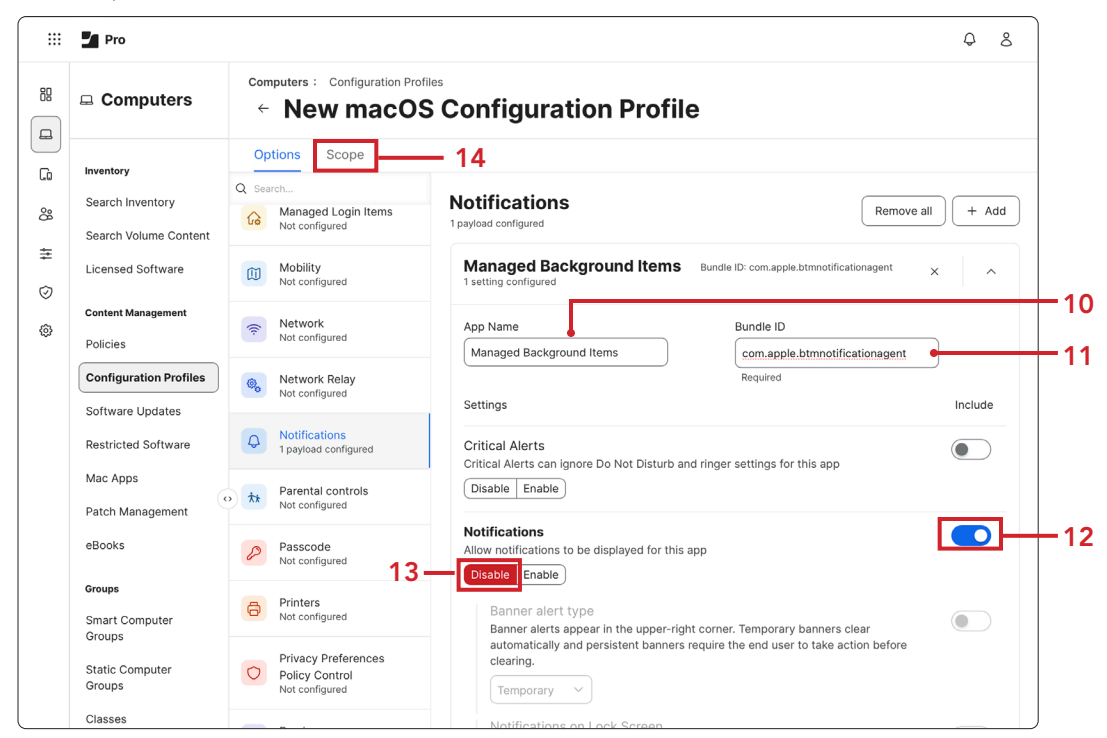

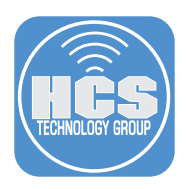

## 15.Click Targets.

16.Select Specific Computers.

17.Click Add (+).

| *** | Pro                    |                                                         |                                    | Q 8        |
|-----|------------------------|---------------------------------------------------------|------------------------------------|------------|
|     | Computers              | computers : Configuration Profiles<br>← Managed backgro | ound item Notification             | IS         |
| G   | Inventory              | Options Scope                                           | 15                                 |            |
| 8   | Search Inventory       | Targets                                                 | Limitations                        | Exclusions |
|     | Search Volume Content  |                                                         |                                    |            |
| ÷   | Licensed Software      | Target Computers                                        | Target Users                       |            |
| 9   |                        | Computers to assign the profile to                      | Users to distribute the profile to |            |
|     | Content Management     | Specific Computers 🔻                                    | Specific Users                     |            |
| 2   | Policies               |                                                         | 16                                 |            |
|     | Configuration Profiles | Selected Deployment Targets                             |                                    | + Add      |
|     | Software Updates       |                                                         |                                    |            |
|     | Restricted Software    | TARGET                                                  | TYPE                               |            |
|     | Mac Apps               | No Targets                                              |                                    |            |
|     | •                      | »)                                                      |                                    |            |

18.Click Computer Groups.

19.Enter **14.5** in the search field.

20.Click Add for Macs running macOS 14.5 or later.

| Targets              | Limitat         | ions  | Exclusions  |
|----------------------|-----------------|-------|-------------|
| Add Deployment Targe | ts              | —18   | Done        |
| Computers            | Computer Groups | Users | User Groups |
| Bui                  | dings           | Depa  | artments    |
| Q 14.5               | <del></del> 19  |       |             |
|                      |                 |       |             |
| GROUP NAME           |                 |       |             |
|                      |                 |       |             |

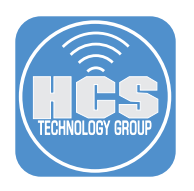

21.Click Save.

| laigets               | Limitation        | ns    | Exclusions  |
|-----------------------|-------------------|-------|-------------|
| Add Deployment Target | S                 |       | Done        |
| Computers             | Computer Groups   | Users | User Groups |
| Bu                    | ildings           | Depa  | rtments     |
| Q 14.5                | 1 - 1 of <b>1</b> |       |             |
| GROUP NAME            |                   |       |             |
|                       |                   |       |             |
|                       |                   |       |             |

## 22.Click Previous (←).

| Computers : | Configuration Profiles             |
|-------------|------------------------------------|
| _← Ma       | nage Background Item Notifications |

23.Click New.

| 2  | Pro                                       |                           |            |             |           |          |          | ₽ 8   |
|----|-------------------------------------------|---------------------------|------------|-------------|-----------|----------|----------|-------|
| 88 | Computers                                 | Computers<br>Configuratio | n Profiles |             |           |          |          |       |
| Co | Inventory                                 | Q Filter Profiles         | 0 - 0 of 0 |             |           | + New    | 🖞 Upload | := 88 |
| 8  | Search Inventory<br>Search Volume Content | NAME                      | ili LOGS   | I COMPLETED | I PENDING | I FAILED | I SCOPE  | ψ     |

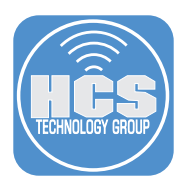

24. Click General if it's not already selected.

25.Enter Managed Microsoft Messages for the Name.

26.Select a category of your choosing. This guide will use PSSO.

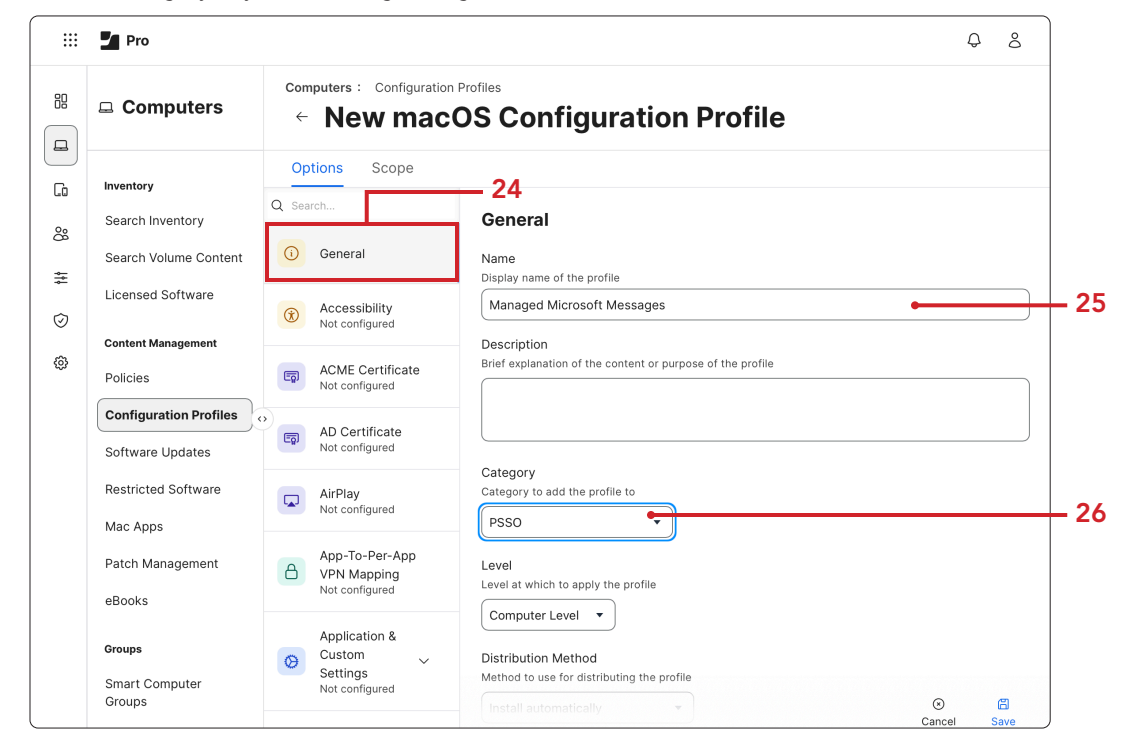

27.Scroll down and click Application & Custom Settings.

28.Click Upload.

29.Click Add (+).

|       | Pro Pro                                                                                                    |                                                                                                    |                                                                               | Q 8              |      |
|-------|----------------------------------------------------------------------------------------------------|----------------------------------------------------------------------------------------------------|-------------------------------------------------------------------------------|------------------|------|
|       | Computers                                                                                                    | computers : Configuratio<br>← New mac                                                                                                    | n Profiles                                                                    |                  | -    |
| ∎<br> | Inventory<br>Search Inventory<br>Search Volume Content<br>Licensed Software<br>Content Management<br>Policies<br>Configuration Profiles<br>Software Updates | Options     Scope       Q. Search     ArrPlay<br>Not configured       App-To-Per-App<br>VPN Mapping<br>Not configured       Application &<br>Custom<br>Settings<br>Not configured       Jamf Applications | Upload<br>Use this section to define generic settings for preference domains. | Remove all + Add | - 29 |
|       | Restricted Software<br>Mac Apps<br>Patch Management                                                                                                    | External<br>Applications<br>Upload                                                                                                    | - 28                                                                          |                  |      |

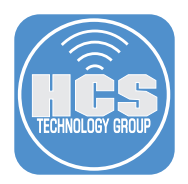

30.Enter com.microsoft.autoupdate2 for the name of the Preference Domain.

31.Enter the XML below Into the Property List field.

```
<?xml version="1.0" encoding="UTF-8" standalone="yes"?>
<!DOCTYPE plist PUBLIC "-//Apple//DTD PLIST 1.0//EN" "http://www.apple.com/
DTDs/PropertyList-1.0.dtd">
<plist version="1.0"> <dict> <key>AcknowledgedDataCollectionPolicy</key>
<string>RequiredDataOnly</string> </dict>
```

#### </plist>

32.Click Scope.

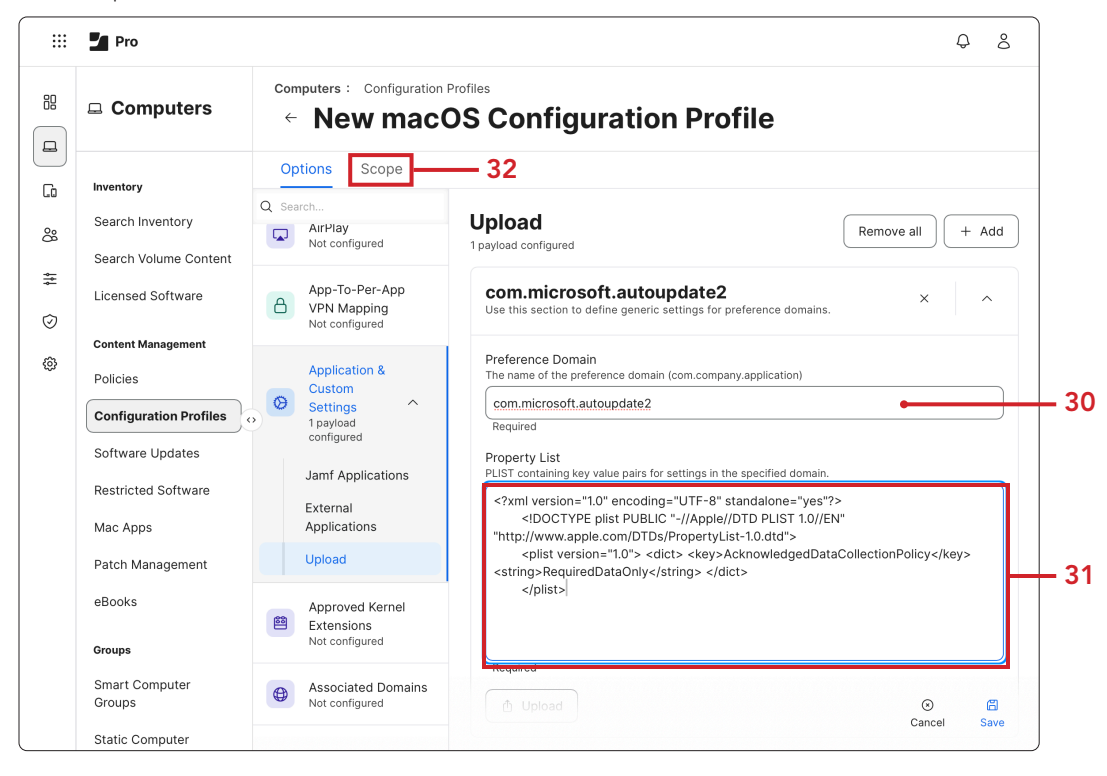

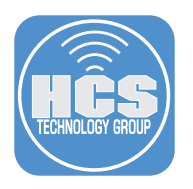

## 33.Click Targets.

34.Select Specific Computers.

35.Click Add (+).

| 🗄 🎽 Pro                |                                                        |                                    | Ç L        |
|------------------------|--------------------------------------------------------|------------------------------------|------------|
| Computers              | computers : Configuration Profiles<br>← Managed backgr | ound item Notifications            | 6          |
| Inventory              | Options Scope                                          | 33                                 |            |
| Search Inventory       | Targets                                                | Limitations                        | Exclusions |
| Search Volume Content  | -                                                      |                                    |            |
| Licensed Software      | Target Computers                                       | Target Users                       |            |
|                        | Computers to assign the profile to                     | Users to distribute the profile to |            |
| Content Management     | Specific Computers -                                   | Specific Users •                   |            |
| Policies               |                                                        | 34                                 |            |
| Configuration Profiles | Selected Deployment Targets                            |                                    | + Add      |
| Software Updates       |                                                        |                                    |            |
| Restricted Software    | TARGET                                                 | ТҮРЕ                               |            |
| Mac Apps               | No Targets                                             |                                    |            |
| Batah Managamant       | •                                                      |                                    |            |

36.Click Computer Groups.

37.Enter **14.5** in the search field.

38.Click Add for Macs running macOS 14.5 or later.

| Targets               | Limitati          | ans           | Evolucione  |
|-----------------------|-------------------|---------------|-------------|
| Talgata               | LIIIILUU          |               | Exclusions  |
| Add Deployment Target | 5                 |               | Done        |
| Computers             | Computer Groups   | — 36<br>Users | User Groups |
| Build                 | lings             | Depa          | rtments     |
| Q 14.5                | <del>⊔1•</del> 67 |               |             |
| CROURNAME             |                   |               |             |
| GROUP NAME            |                   |               |             |

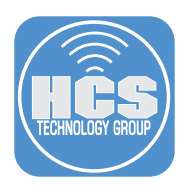

39.Click Save.

| Targets               | Limit             | ations      | Exclusions  |  |
|-----------------------|-------------------|-------------|-------------|--|
| Add Deployment Target | 's                |             | Done        |  |
| Computers             | Computer Groups   | Users       | User Groups |  |
| Bu                    | ildings           | Departments |             |  |
| <b>Q</b> 14.5         | 1 - 1 of <b>1</b> |             |             |  |
| GROUP NAME            |                   |             |             |  |
|                       |                   |             |             |  |
|                       |                   |             |             |  |
|                       |                   |             |             |  |

40.Click Previous (←).

| Computers : | Configuration Profiles |     |
|-------------|------------------------|-----|
| ← Ma        | naged Microsoft Messag | jes |

41.Click New.

| 2  | Pro                                       |                           |            |             |           |          |          | <b>1</b> 8 |
|----|-------------------------------------------|---------------------------|------------|-------------|-----------|----------|----------|------------|
| 88 | Computers                                 | Computers<br>Configuratio | n Profiles |             |           |          |          |            |
| G  | Inventory                                 | C Filter Profiles         | 0 - 0 of 0 |             |           | + New    | 🖞 Upload | .≡ 88      |
| 8  | Search Inventory<br>Search Volume Content | NAME                      | 小 LOGS     | I COMPLETED | I PENDING | I FAILED | I SCOPE  | ф          |

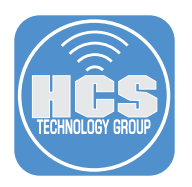

42. Enter Microsoft Platform SSO Extension for the Name.

43. Select a category of your choosing. This guide will use PSSO.

44.Leave the rest of the settings at their defaults.

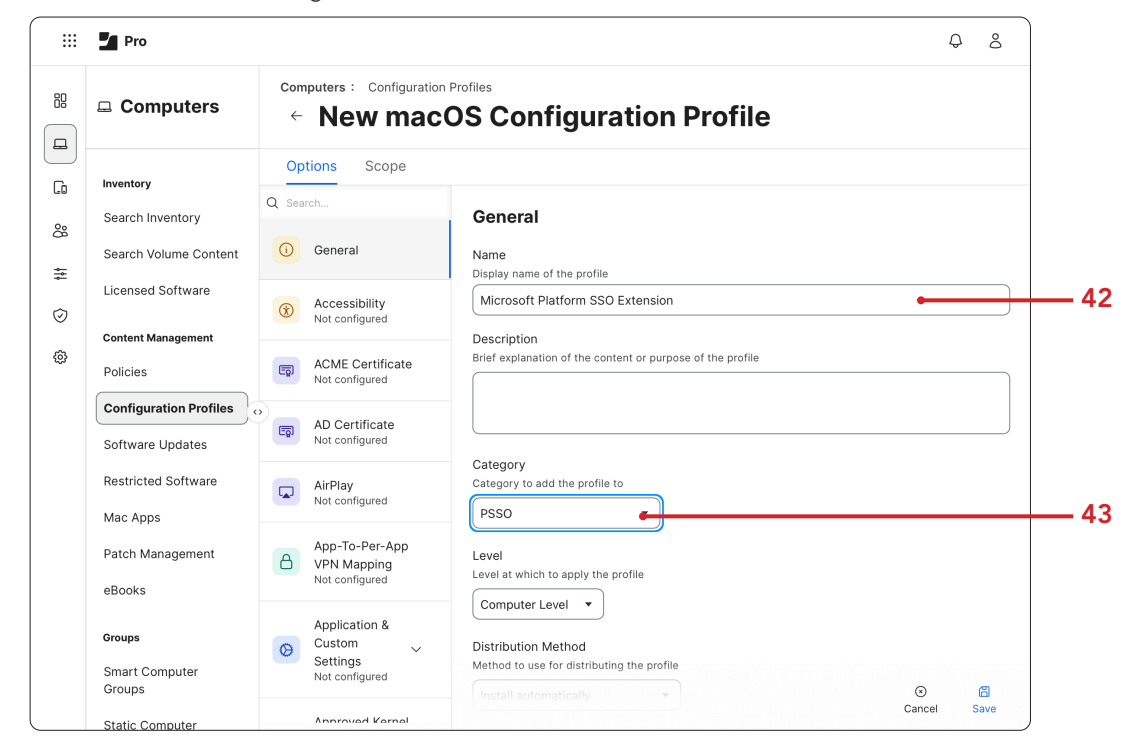

45.Scroll down Select Single Sign-On Extension payload.

46.Click Add.

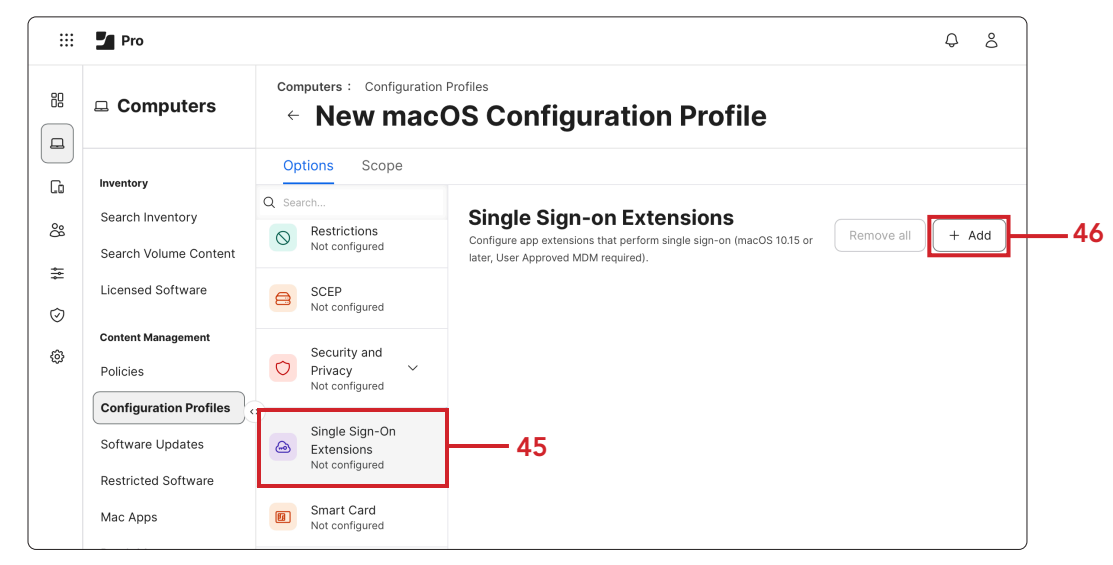

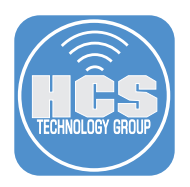

- 47.Select SSO for the Payload Type.
- 48. Enter com.microsoft.CompanyPortalMac.ssoextension for Extension Identifier
- 49.Enter UBF8T346G9 for Team Identifier.
- 50. Select Redirect.
- 51. Enter https://login.microsoftonline.com for the URL.
- 52.Click Add.

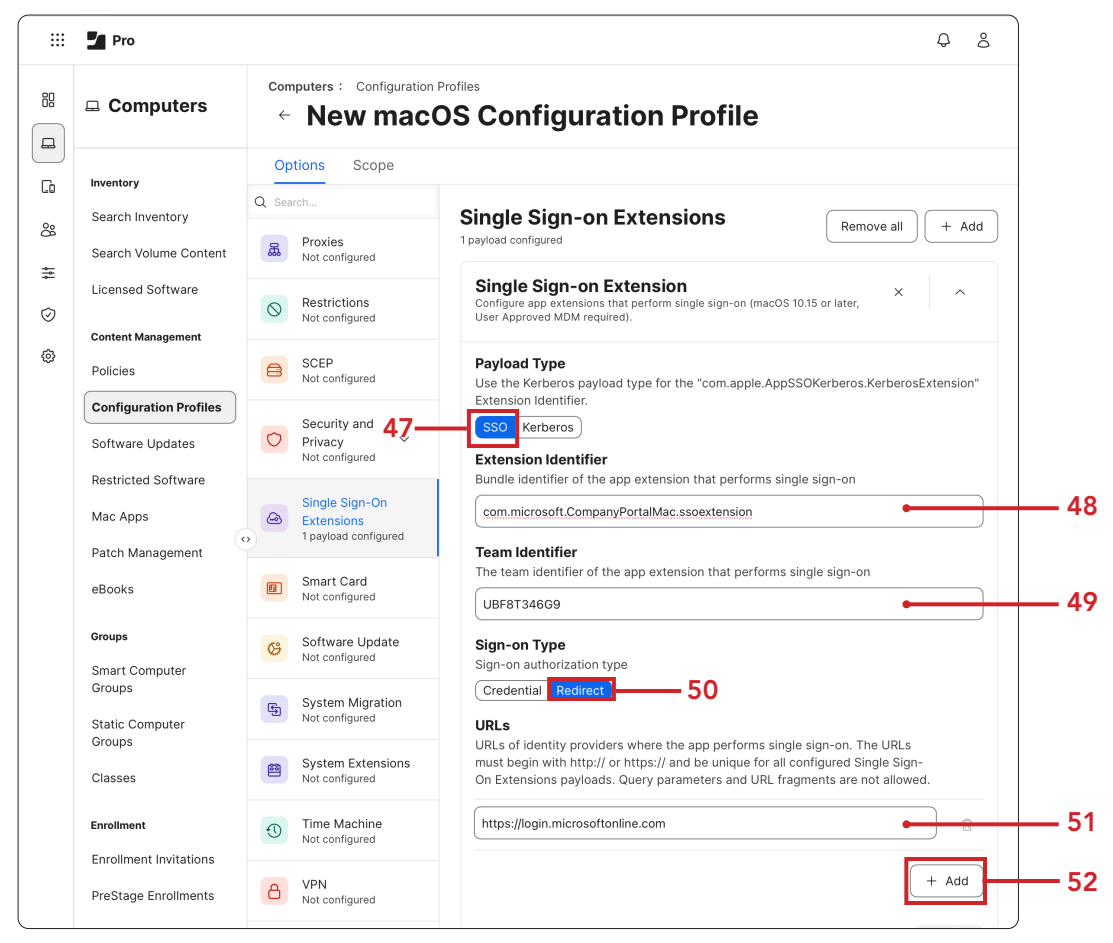

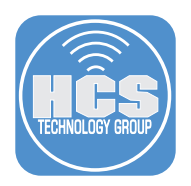

53.Enter the next two URLs:

- https://login.microsoft.com
- https://sts.windows.net

These URL's are optional and only required if you're using sovereign cloud domains: This guide will add them.

- https://login.partner.microsoftonline.cn

- https://login.partie.imclosoftonime.
  https://login.microsoftonline.us
  https://login-us.microsoftonline.com

|    | Pro                           |                                             |                                                                                                    | Ą                   | 8        |                  |
|----|-------------------------------|---------------------------------------------|----------------------------------------------------------------------------------------------------|---------------------|----------|------------------|
| 88 | □ Computers                   | computers : Configuration Pro<br>← New macO | Riles<br>S Configuration Profile                                                                                                    | nfiguration Profile |          |                  |
|    |                               | Options Scope                               |                                                                                                    |                     | -        |                  |
| G  | Inventory<br>Search Inventory | Q Search                                    | The team identifier of the app extension that performs single sign-on                                                                                        |                     |          | -                |
| 8  |                               | -                                           | UBF8T346G9                                                                                                    |                     |          |                  |
| *  | Search Volume Content         | Received Not configured                     | Sign-on Type                                                                                                    |                     |          |                  |
| 0  | Licensed Software             | Restrictions     Not configured             | Sign-on authorization type Credential Redirect                                                                                                    |                     |          |                  |
| •  | Content Management            |                                             | URLs                                                                                                    |                     |          |                  |
|    | Policies                      | SCEP<br>Not configured                      | URLs of identity providers where the app performs single sign-on. The URLs must begin with http:// or https:// and be unique for all configured Single Sign- |                     |          |                  |
|    | Configuration Profiles        | Coourity and                                | On Extensions payloads. Query parameters and URL fragments are not allower                                                                                   | d.                  |          |                  |
|    | Software Updates              | Privacy ~<br>Not configured                 | https://login.microsoftonline.com                                                                                                    |                     | Û        |                  |
|    | Restricted Software           |                                             | https://login.microsoft.com                                                                                                    |                     | <u> </u> |                  |
|    | Mac Apps                      | Single Sign-On<br>Extensions                |                                                                                                    |                     |          | - 53             |
|    | Patch Management              | 1 payload configured                        | https://sts.windows.net                                                                                                    | <del>] .</del>      | <u>-</u> |                  |
|    | eBooks                        | B Smart Card<br>Not configured              | https://login.partner.microsoftonline.cn                                                                                                    |                     | Û        |                  |
|    | Groups                        | Software Update                             | https://login.chinacloudapi.cn                                                                                                    | , (                 | Û        |                  |
|    | Smart Computer<br>Groups      |                                             |                                                                                                    | 5                   |          | Optional entries |
|    |                               | System Migration                            | https://login.microsoftonline.us                                                                                                    | _ '                 | Û        |                  |
|    | Groups                        |                                             |                                                                                                    |                     | <b>⊕</b> |                  |
|    | Classes                       | System Extensions<br>Not configured         | https://ogin-us.nierosoftoninie.com                                                                                                    |                     | Ш        |                  |
|    | Enrollment                    | Time Machine     Not configured             |                                                                                                    | + Add               | d        |                  |
|    | Enrollment Invitations        |                                             | Setting                                                                                                    | Includ              | е        |                  |
|    | PreStage Enrollments          | VPN<br>Not configured                       | Use Platform SSO                                                                                                    |                     | )        |                  |
|    |                               |                                             | Allow the user to sign in once at the login window and then automatically                                                                                    |                     |          | /                |

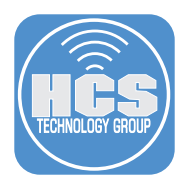

54. Scroll Down and Enable Use Platform SSO.

55. Select User Secure Enclave Key under Authentication Method.

56. Enable Registration Token.

57.Enter the following in the field {{DEVICEREGISTRATION}}

58.Enable Use Shared Device Keys.

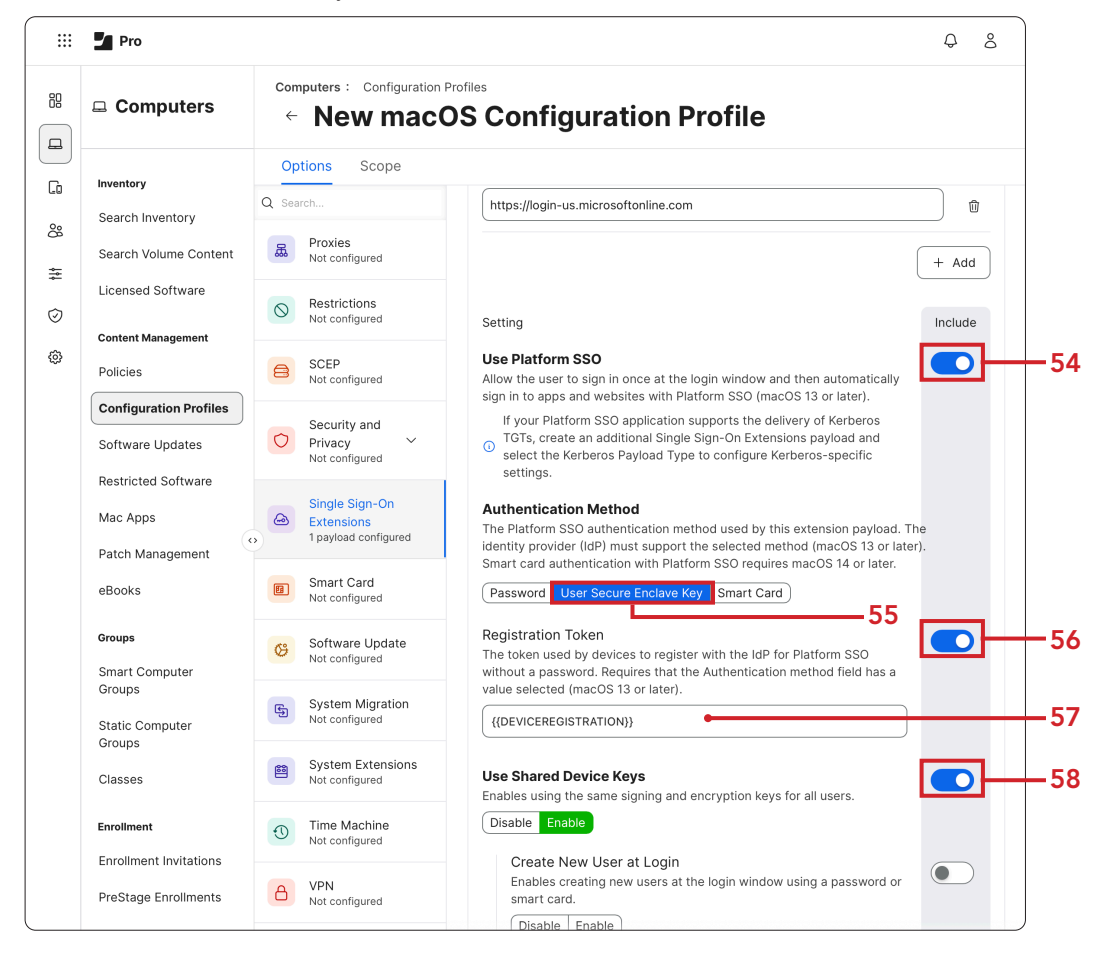
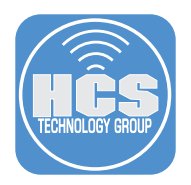

59. Scroll down and enable Authentication when screen is locked.

60.Select Do not handle.

61.Enable Custom Configuration.

62.Upload the file named customPSSO.plist (This was download at the beginning of this section) 63.Click Scope.

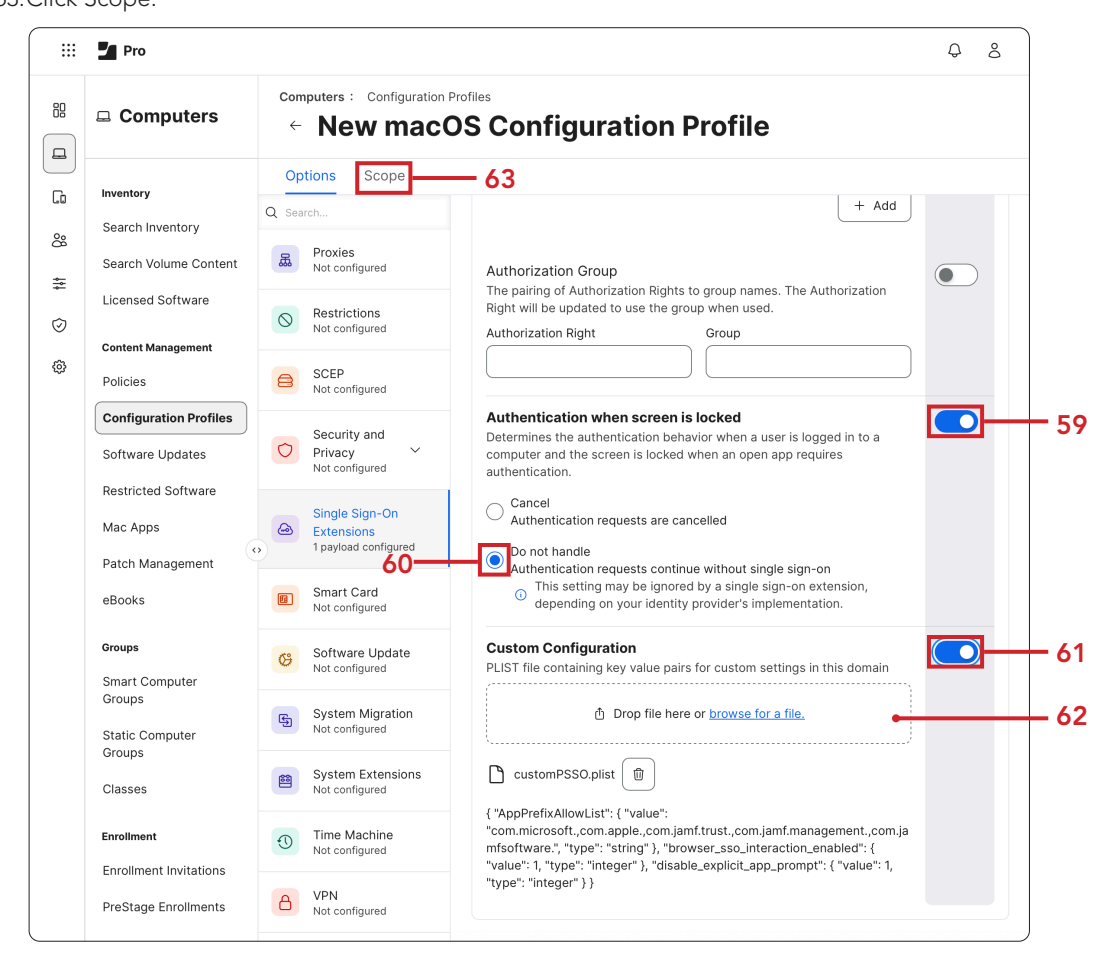

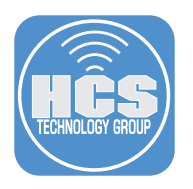

## 64.Click Targets.

65.Select Specific Computers.

66.Click Add (+).

| 🗄 🖌 Pro          |                                    |                                    | Q 8        |
|------------------|------------------------------------|------------------------------------|------------|
| 😐 Compute        | rs ← Managed back                  | ground item Notifications          | 5          |
| Inventory        | Options Scope                      | 64                                 |            |
| Search Inventor  | Targets                            | Limitations                        | Exclusions |
| Search Volume    | Content                            |                                    |            |
| Licensed Softw   | re Target Computers                | Target Users                       |            |
|                  | Computers to assign the profile to | Users to distribute the profile to |            |
| Content Managen  | ant Specific Computers             | ▼ ) (Specific Users ▼ )            |            |
| Policies         |                                    | 65                                 |            |
| Configuration F  | ofiles Selected Deployment Targets |                                    | + Add      |
| Software Updat   | ·S                                 |                                    |            |
| Restricted Softw | are TARGET                         | TYPE                               |            |
| Mac Apps         | No Targets                         |                                    |            |
|                  |                                    |                                    |            |
| Patch Managem    | int                                |                                    |            |

67.Click Computer Groups.

68.Enter **14.5** in the search field.

69.Click Add for Macs running macOS 14.5 or later.

| Targets                | Limitatio         | ns    | Exclusions  |   |
|------------------------|-------------------|-------|-------------|---|
| Add Deployment Targets |                   | .67   | Done        | - |
| Computers              | Computer Groups   | Users | User Groups |   |
| Buildings              |                   | Depa  | rtments     |   |
| Q 14.5                 | <del>~~+</del> 68 |       |             |   |
| GROUP NAME             |                   |       |             |   |
|                        |                   |       |             |   |

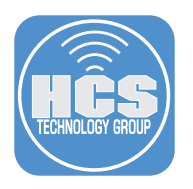

70.Click Save.

| Targets              | Limita            | tions | Exclusions  |
|----------------------|-------------------|-------|-------------|
| Add Deployment Targe | ts                |       | Done        |
| Computers            | Computer Groups   | Users | User Groups |
| В                    | uildings          | Depa  | rtments     |
| Q 14.5               | 1 - 1 of <b>1</b> |       |             |
| GROUP NAME           |                   |       |             |
|                      |                   |       |             |
|                      |                   |       |             |
|                      |                   |       |             |

71.Click Previous (←).

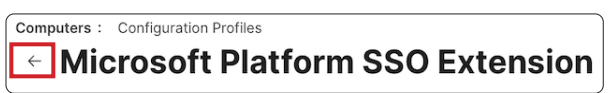

72. Confirm all three configuration profiles were created.

|    | Pro                                       |                                          |          |             |           |          | Q 8                        |
|----|-------------------------------------------|------------------------------------------|----------|-------------|-----------|----------|----------------------------|
| 88 | Computers                                 | Computers<br>Configuratio                | n Profil | es          |           |          |                            |
| G  | Inventory                                 | C G Filter results                       | 1 - 26 o | f 26        |           | + New    | Upload 📃 🐯                 |
| ő  | Search Inventory<br>Search Volume Content | NAME                                     | 4 LOGS   | I COMPLETED | + PENDING | I FAILED | ι  SCOPE ι ι               |
| ≆  | Licensed Software                         | > Network                                |          |             |           |          |                            |
| ٥  | Content Management Policies               | ~ PSSO                                   |          |             |           |          |                            |
|    | Configuration Profiles                    | Managed background<br>item Notifications | View     | 0           | 2         | 0        | Macs running<br>macOS 14.5 |
|    | Restricted Software                       | Managed Microsoft<br>Messages            | View     | 0           | 2         | 0        | Macs running<br>macOS 14.5 |
|    | Mac Apps<br>Patch Management              | Microsoft Platform SSO<br>Extension      | View     | 0           | 2         | 0        | Macs running<br>macOS 14.5 |

This completes this section. In the next section, we will deploy the Microsoft Intune Company Portal application using the Jamf app catalog.

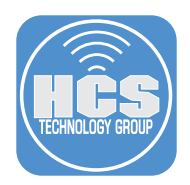

# Section 4: Deploying Microsoft Intune Company Portal with Jamf Pro

#### What You'll Need:

Learn what hardware, software, and information you'll need to complete the tutorials in this section.

#### Hardware and Software:

Requirements for following along with this section:

• Administrative access to your Jamf Pro server.

NOTE: Users in Microsoft Entra ID must have a strong authentication method, such as MFA, Federated MFA, FIDO, or a Temporary Access Pass. Additionally, they must have permission to join devices to Microsoft Entra ID. Ensure that this setting is not blocked in Microsoft Entra ID as discussed in section one of this guide.

1. If necessary, Log into your Jamf Pro server with administrative credentials.

|          | Pro Pro |   |
|----------|---------|---|
| Username |         |   |
|          |         |   |
| Required |         |   |
| Password |         |   |
| ſ        |         | Ø |
| l        |         |   |
| Required |         |   |

- 2. Click Computers.
- 3. Mac Apps.
- 4. Click New.

|     | Pro                    |                                                                     | Q 8           |
|-----|------------------------|---------------------------------------------------------------------|---------------|
| 80  | Computers              | Computers Mac Apps                                                  | +<br>New      |
|     | Inventory              | Jamf App Catalog App Store                                          |               |
|     | Search Inventory       | Q Search filterable columns $\leftarrow$ 1 $\rightarrow$ 1 - 2 of 2 | ÷ •           |
| Čě. | Search Volume Content  | □ NAME ↑ ♀ □ DEPLOYMENT STATUS □ VERSION DEPLOYED ♀ □ TARGET GROUP  | UPDATE METHOD |
| *   | Licensed Software      | Adobe Creative Cl () Not installed 6.5.0.348 macOS Sonoma - Curren  | Automatic     |
| 0   | Content Management     | Adobe Photoshop ③ Not installed 25.12.2 Notebooks                   | Automatic     |
| 0   | Policies               |                                                                     |               |
|     | Configuration Profiles |                                                                     |               |
|     | Software Updates       |                                                                     |               |
|     | Restricted Software    |                                                                     |               |
|     | Mac Apps               |                                                                     |               |
|     | Patch Management       |                                                                     |               |

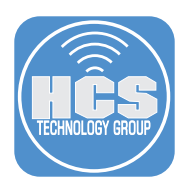

- 5. Select Jamf App Catalog.
- 6. Click Next.

| Mac Apps          |                                                                                                    |
|-------------------|----------------------------------------------------------------------------------------------------|
| Select App Source | App Source<br>Mac App Store<br>Mar App Catalog<br>Mart App Catalog<br>Relies on Jamf App Installers for updates<br>5 |

- 7. In the search field, enter **company portal**.
- 8. Click Add.

| 2         | Pro                                                                                                    |                                                           |                                      |                                                       | ₽ 8 Ì |
|-----------|----------------------------------------------------------------------------------------------------|-----------------------------------------------------------|--------------------------------------|-------------------------------------------------------|-------|
| ::<br>    | Computers                                                                                                    | Computers<br>Mac Apps                                     |                                      |                                                       |       |
| © © # © ⊕ | Inventory<br>Search Inventory<br>Search Volume Content<br>Licensed Software<br>Content Management<br>Policies<br>Configuration Profiles<br>Software Updates<br>Restricted Software<br>Mac Apps<br>Patch Management<br>eBooks | <ul> <li>Select App Source</li> <li>Select App</li> </ul> | Select App Installers software title | 7<br>1 → 1 - 1 of 1<br>√ ↓ LATEST VERSION<br>5.2502.1 | Cadd  |

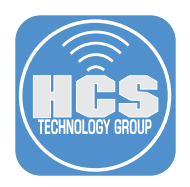

- 9. Select a category of your choosing. This guide will use PSSO.
- 10. Select Macs running macOS 14.5 or later for the Target Group.
- 11.Select an install method that works for you. This guide will choose Install Automatically.
- 12. Select Automatic to allow Jamf to automatically install the latest version.
- 13. Select the checkbox for Log event notifications for this app.
- 14. Select the checkbox for Install supporting configuration profiles.
- 15.Click Save.

1

1 1

1

| Use the switch to enable deployment                                          | of this app                                                    | De               |
|------------------------------------------------------------------------------|----------------------------------------------------------------|------------------|
| onfiguration settings Deployment st                                          | tatus Self Service End user experience                         |                  |
| Settings                                                                     |                                                                |                  |
| Display Name<br>Display name (up to 255 characters) f                        | for the app                                                    |                  |
| Microsoft Intune Company Portal                                              |                                                                |                  |
| Required                                                                     |                                                                |                  |
| Site                                                                         |                                                                |                  |
| NONE                                                                         |                                                                |                  |
| NONE                                                                         |                                                                |                  |
| Category<br>Category to add the app to                                       |                                                                |                  |
| PSSO                                                                         |                                                                |                  |
|                                                                              |                                                                |                  |
| Target Group                                                                 |                                                                |                  |
| Macs running macos 14.5 of later                                             |                                                                |                  |
| nitial distribution method                                                   | a ann to a computer for the initial installation               |                  |
| Install automatically                                                        | app to a compater for the mitial installation.                 |                  |
| Make available in Self Service                                               |                                                                |                  |
| Undate method                                                                |                                                                |                  |
| The method to use for all future app u                                       | pdates, regardless of the initial distribution method.         |                  |
| Automatic Allow Jamf to automatic                                            | cally install the latest version.                              |                  |
| Manual Allows you to decide when                                             | n to install a newer version.                                  |                  |
| Log event notifications for this ap<br>Opt in to receiving notifications for | p<br>or certain events including app updates and installa      | ation failures.  |
| <ol> <li>You must select specific events</li> </ol>                          | s in your Account Notification settings to receive not         | tifications.     |
| Configuration profiles for additio                                           | nal settings                                                   |                  |
| Install supporting configuration pr<br>Allows Jamf to automatically inst     | ofiles<br>all necessary configuration profiles to support this | App Installer    |
| <ol> <li>When unselected, you may nee<br/>More information </li> </ol>       | ed to create configuration profiles for some software          | titles.          |
| App Installer metadata                                                       |                                                                |                  |
| Application name                                                             | Installer package hash                                         | Media source     |
|                                                                              | 2d88f6164238e1ad1a8b1e64                                       | Jamf server      |
| Microsoft Intune Company<br>Portal                                           | 508dc052                                                       |                  |
| Microsoft Intune Company<br>Portal<br>Publisher                              | 508dc052<br>Installer package hash type                        | Media source URL |

This completes this section. In the next section, we will register a Mac computer using Microsoft Intune Company Portal.

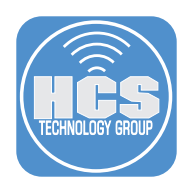

# Section 5: Register a Mac using Microsoft Intune Company Portal App and Test Microsoft PSSO.

## What You'll Need:

Learn what hardware, software, and information you'll need to complete the tutorials in this section.

#### Hardware and Software:

Requirements for following along with this section:

- A non production Mac computer running macOS 14.5 or later enrolled in Jamf Pro
- Google Chrome with the Microsoft single sign-on extension installed

In this section, we will register a Mac computer using the Microsoft Intune Company Portal App and test the Microsoft PSSO Extension by signing into Microsoft services using Safari and Google Chrome web browsers. This section will cover installing the Microsoft single sign-on extension for Google Chrome on versions prior to 136. Google Chrome version 136 added built in support for single sign-on. If you're using version 136, you can skip steps 25-31.

1. Log into your non production Mac computer.

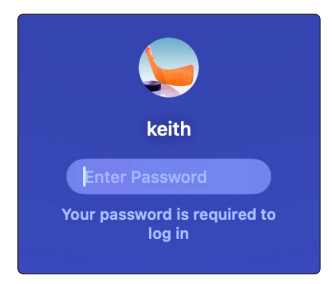

2. Confirm you get a Registration Required notification. Click Register.

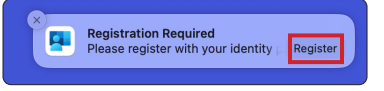

3. Click Continue.

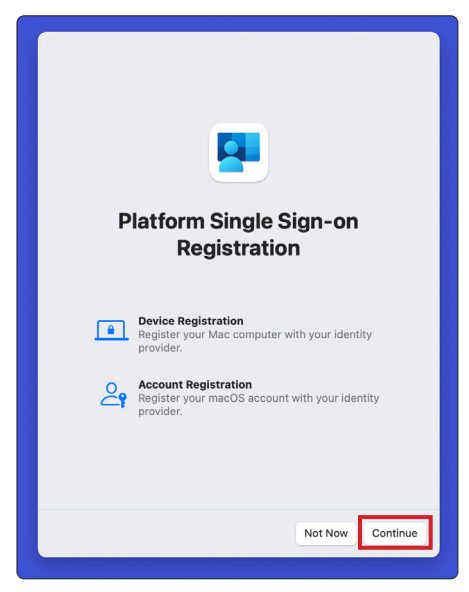

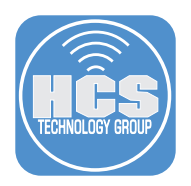

- 4. Enter your administrative credentials.
- 5. Click Unlock.

| Platform SSO                                                |  |
|-------------------------------------------------------------|--|
| Register your macOS account with your<br>identity provider. |  |
| Enter your password to allow this.                          |  |
| keith                                                       |  |
| Password                                                    |  |
| Cancel Unlock                                               |  |
|                                                             |  |

- 6. Enter your Microsoft Entra account.
- 7. Click Next.

NOTE: Your sign in authentication steps may be different if you are using a passkey, security key., or Microsoft Authenticator.

|                      | Register your device with Microsoft Entra                                                      |     |
|----------------------|------------------------------------------------------------------------------------------------|-----|
|                      | Microsoft Sign in keth@hcstraining.net No account? Create one! Can't access your account? Next | • 6 |
|                      | 🔍 Sign-in options                                                                              |     |
|                      | Terms of use Privacy & cookies ••••                                                            |     |
| (i) More information | Close                                                                                          |     |

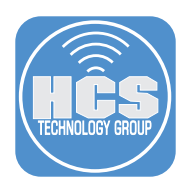

- 8. Enter your password.
- 9. Click Sign in.

|                      | Register your device with Microsoft Entra |              |                        |   |
|----------------------|-------------------------------------------|--------------|------------------------|---|
|                      | Register your device with Microsoft Entra |              |                        | 8 |
|                      |                                           | Terms of use | Privacy & cookies •••• |   |
| (i) More information |                                           |              | Close                  |   |

10. Enter the MFA code in your Microsoft Authenticator app.

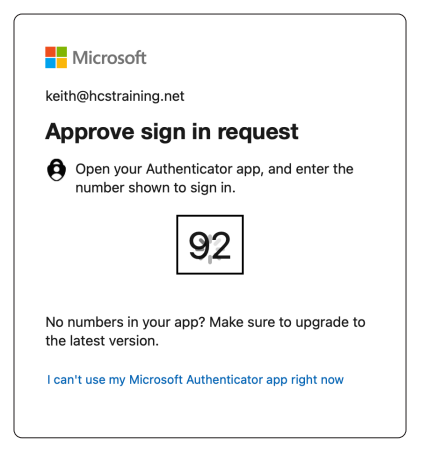

![](_page_45_Picture_0.jpeg)

11.Click Open System Settings.

| <b>•</b>                                                                                                    |
|----------------------------------------------------------------------------------------------------|
| Enable your Entra ID passkey                                                                                                    |
| To use your Entra ID passkey, you must enable Company Portal as a Passkey Provider.                                                               |
| To complete this action, open the System Settings app and navigate to:<br>General > Autofill & Passwords > Autofill from > Enable Company Portal. |
| AutoFill Passwords and Passkeys Automatically suggest passwords, passkeys, and verification codes when signing in to apps and websites.           |
| AutoFill from                                                                                                    |
| Passwords C                                                                                                    |
| Company Portal                                                                                                    |
| Open System Settings                                                                                                    |
| Dismiss                                                                                                    |

12.Enable Company Portal.

| •••                                                                                                    | < > AutoFill & Passwords                                                                                                    |
|----------------------------------------------------------------------------------------------------|----------------------------------------------------------------------------------------------------|
| Q Search                                                                                                    | All Your Passwords in One Place         ×           Passwords, passkeys, and verification codes are safely stored in the new Passwords app and are available to use in Safari and other apps. |
| Image Creation Tools<br>Are Here                                                                              | Open Passwords                                                                                                    |
| <ul> <li>Wi-Fi</li> <li>Bluetooth</li> <li>Network</li> </ul>                                                 | AutoFill Passwords and Passkeys Automatically suggest passwords, passkeys, and verification codes when signing in to apps and websites.                                                       |
| Battery                                                                                                    | AutoFill from                                                                                                    |
| <ul> <li>Ceneral</li> <li>Accessibility</li> <li>Appearance</li> <li>Apple Intelligence &amp; Siri</li> </ul> | Passwords<br>Passkeys, passwords, and codes     Image: Company Portal<br>Passkeys                                                                                                    |
| Control Center<br>Desktop & Dock<br>Displays                                                                  | Verification Codes Delete After Use Automatically delete verification codes in Messages and Mail after they are used.                                                                         |
| Spotlight<br>By Wallpaper                                                                                     | Set Up Codes In Passwords will be used to open links for setting up verification codes and QR codes.                                                                                          |

## 13.Click Close.

| ſ | Microsoft Entra ID                             |
|---|------------------------------------------------|
|   | Successfully configured your Entra ID passkey. |
|   |                                                |
|   | Close                                          |

![](_page_46_Picture_0.jpeg)

#### 14.Click Close.

![](_page_46_Picture_2.jpeg)

15. Let's check our registration and tokens. Open System Settings.

![](_page_46_Picture_4.jpeg)

16.Click Users & Groups.

17.Click on info((i)) next to your user name.

![](_page_46_Picture_7.jpeg)

![](_page_47_Picture_0.jpeg)

18.Look at the information in the Platform Single Sign-on section. Confirm the following:A. Login: Shows your user account in Microsoft Entra.

- B. Method: Secure Enclave.C. Registration: Shows as Registered.
- D. Tokens: SSO tokens are present.

## 19.Click OK.

| User na            | ime                                                                              | keith                   |
|--------------------|----------------------------------------------------------------------------------|-------------------------|
| Passwo             | rd                                                                               | Change                  |
| Allow the You can  | nis user to administer this computer<br>not remove yourself from administrators. |                         |
| Platfor            | m Single Sign-on                                                                 |                         |
| Login              |                                                                                  | keith@hcstraining.net 🖛 |
| Method             | I                                                                                | Secure enclave key 👇    |
| Registre<br>Regist | ation<br>ered                                                                    | Repair                  |
| Tokens             | nkens present                                                                    | Authenticate            |

#### 20.Click Edit.

|                      | < > Users & Groups      |                    |
|----------------------|-------------------------|--------------------|
| Q Search             | keith<br>Admin          | (j)                |
| Spotlight            |                         |                    |
| 🛞 Wallpaper          | Guest User              | (j)                |
| Notifications        |                         | Add Group Add User |
| 🚺 Sound              |                         |                    |
| C Focus              | Automatically log in as | Off C              |
| Screen Time          |                         |                    |
| Lock Screen          | Network account server  | Edit               |
| 🕛 Privacy & Security |                         |                    |
| Touch ID & Password  |                         | ?                  |
| LUSERS & Groups      |                         |                    |

21. This will show the Mac SSO Extension as Registered. Click Done.

|                                 | No Servers |        |
|---------------------------------|------------|--------|
| + -                             |            |        |
| Platform Single Sign-o          | n          |        |
| Mac SSO Extensi<br>• Registered | ion        | Repair |

22. Open Terminal.app located in /Applications/Utilities.

![](_page_47_Picture_13.jpeg)

Terminal

![](_page_48_Picture_0.jpeg)

## 23.Run the following command:

![](_page_48_Figure_2.jpeg)

24. You will see a lot of information on the screen. Scroll to the bottom to view the SSO Token and Expiration information.

![](_page_48_Picture_4.jpeg)

25.Let's test out the Microsoft Platform SSO Extension. Open Google Chrome.

![](_page_48_Picture_6.jpeg)

## 26.Go to:

https://chromewebstore.google.com/detail/microsoft-single-sign-on/ ppnbnpeolgkicgegkbkbjmhlideopiji?hl=en

## 27.Click Add to Chrome.

| chrome web store                               | Q Search extensions and themes | : ::          |
|------------------------------------------------|--------------------------------|---------------|
| Discover Extensions Themes                     |                                |               |
| Microsoft Single Sig                           | n On                           | Add to Chrome |
| 2.5 ★ (761 ratings) < Share                    |                                |               |
| Extension Workflow & Planning 34,000,000 users |                                |               |

#### 28.Click Add extension.

| Add "Microsoft Single Sign On"?                  |
|--------------------------------------------------|
| It can:                                          |
| Read and change all your data on all websites    |
| Communicate with cooperating native applications |
|                                                  |
| Cancel Add extension                             |

## 29. Click Close (X).

![](_page_48_Picture_14.jpeg)

![](_page_49_Picture_0.jpeg)

- 30. To test the Microsoft Single Sign on Google Chrome Extension. Go to: <u>https://mysignins.microsoft.com/security-info</u>
- 31.Confirm you were not prompted to sign in. This is because your Mac computer has a Platform SSO token.

| My Sign-Ins   Sec                                                          | urity Info   M × +                                                                                                    |                                                                                                    |        |        | <b>`</b>  |
|----------------------------------------------------------------------------|----------------------------------------------------------------------------------------------------|----------------------------------------------------------------------------------------------------|--------|--------|-----------|
| $\leftrightarrow$ $\rightarrow$ C $\sim$ mysigning                         | .microsoft.com/security-info                                                                                                    |                                                                                                    |        | ☆      | Ď∣© :     |
| 000000000000000000000000000000000000                                       |                                                                                                    |                                                                                                    |        |        | Р. ? (КМ) |
| <ul> <li>Q Overview</li> <li>𝑘 Security info</li> <li>□ Devices</li> </ul> | Security info<br>These are the methods you use to sign into y<br>You're using the most advisable sign-in me<br>Sign-in method when most advisable is unavilable. Microsoft A | rour account or reset your password.<br>thod where it applies.<br>uthenticator notification Change |        |        |           |
| 💫 Password                                                                 | + Add sign-in method                                                                                                    |                                                                                                    |        |        |           |
| Organizations                                                              | S Phone                                                                                                    | +1 1                                                                                               | Change | Delete |           |
| 🔒 Settings & Privacy                                                       | ••• Password                                                                                                    | Last updated:<br>5 months ago                                                                      | Change |        |           |
| 🕚 Recent activity                                                          | <ul> <li>Microsoft Authenticator</li> <li>Push multi-factor authentication (MFA)</li> </ul>                                                                                  | iPhone 14 Pro Max                                                                                  |        | Delete |           |
|                                                                            | Security key<br>Security Key                                                                                                    | Keith's Yubikey                                                                                    |        | Delete | ~         |
|                                                                            | Passkey<br>Microsoft Authenticator                                                                                                    | Authenticator - iOS<br>iOS device                                                                  |        | Delete | ~         |
|                                                                            | Lost device? Sign out everywhere                                                                                                    |                                                                                                    |        |        |           |

- 32. To test using Safari, sign into a different Microsoft service which has native support for Microsoft Platform SSO, Open Safari.
- 33.Go to: https://www.office.com
- 34.Click Sign in.

![](_page_49_Picture_7.jpeg)

![](_page_50_Picture_0.jpeg)

35. Make a selection of your choosing. This guide will select Allow.

![](_page_50_Picture_2.jpeg)

36. You will not be prompted to sign in as your Mac computer has a Platform SSO token.

![](_page_50_Picture_4.jpeg)

This completes this section. In the next section, we will use Jamf Connect with the Microsoft PSSO Extension to show how they can work together to provide a solution to Password syncing while using the Secure Enclave authentication method.

![](_page_51_Picture_0.jpeg)

# Section 6: Configuring Microsoft Entra for use with Jamf Connect and PSSO

## What You'll Need:

Learn what hardware, software, and information you'll need to complete the tutorials in this section.

#### Hardware and Software:

Requirements for following along with this section:

- A Mac Computer with the Jamf Connect Configuration app installed. This guide will use version 2.45.1
- Administrative privileges in Microsoft Entra

To ensure Microsoft Authenticator is used instead of FIDO2 authentication methods with Jamf Connect, specific configuration in Microsoft Entra ID is required due to how Jamf Connect operates. Jamf Connect uses WebKit, the macOS-native rendering engine, at the login window which is not a full browser. This presents limitations when handling advanced authentication methods like FIDO2, which rely on features not supported in WebKit such as browser extensions or certain redirect behaviors.

Because of these limitations, Microsoft recommends enforcing the use of Microsoft Authenticator or password-based methods instead of FIDO2 for Jamf Connect when the secure enclave method is used and password syncing is required. This is achieved by:

- Configuring Conditional Access Policies in Microsoft Entra ID to target a specific cloud app.
- Modifying Jamf Connect's App Registration to support Conditional Access scenarios where only compatible authentication methods like Microsoft Authenticator are allowed.
- Avoiding FIDO2 because it may not complete successfully within the WebKit-based login window used by Jamf Connect.

This configuration ensures a smoother and more secure user experience during macOS login while maintaining compliance with organizational authentication policies. It also allows local account password syncing when using Jamf Connect with the secure enclave method.

In this section, we will configure the following:

- Configure an administrative account in Microsoft Entra with the required roles to create a custom security attribute for MFA exceptions.
- Create a custom security attribute for MFA exceptions.
- Create an application registration with a custom API.
- Create an application registration to call a custom scope.
- Apply the custom security attribute to Jamf Connect Enterprise application.
- Create a conditional access authentication strength to specify which combinations of authentication methods can be used to access Jamf Connect.
- Create a conditional access policy to enforce rules on the Jamf Connect application.
- Create a Jamf Connect configuration profile with conditional access settings.

While not required, Jamf recommends creating new application registrations for Jamf Connect instead of modifying existing application registrations. This will help prevent unexpected errors or conflicts during deployment to your organization. We recommend using a Microsoft Entra development server to test the steps in this section before using it in production. This guide will create all the app registrations needed for Jamf Connect.

This section discusses a topic that is often brought up by organizations when using the Secure Enclave method with Jamf connect to provide password syncing. Keep in mind, Microsoft's long term vision is to move organizations away from password syncing and recommends the guidance below.

Microsoft does not recommend using the Resource Owner Password Credential (ROPC) flow to synchronize the local macOS password with the user's Entra ID password. While authentication at the macOS login window via the OIDC (OpenID Connect) flow, such as with an authenticator app or Jamf Connect is supported, Microsoft's long-term vision is for organizations to treat the local Mac password similarly to the Windows Hello for Business (WHfB) PIN.

From Microsoft's perspective, tools like Jamf Connect at the macOS login window are acceptable for federated authentication, but password synchronization should be avoided as part of a broader security modernization effort. If organizations continue to implement password sync today, it is

![](_page_52_Picture_0.jpeg)

recommended that they consider deprecating it in the medium to long term. This aligns with current Microsoft guidance for Windows environments, where passwordless and non-synced credential models (e.g., WHfB, FIDO2, and certificate-based auth) are becoming the standard.

For more information on what we are configuring in this section, see the official Jamf documentation at the links below:

https://learn.jamf.com/en-US/bundle/jamf-connect-documentation-current/page/Entra\_ID\_ Conditional Access and All Cloud Apps.html

https://learn.jamf.com/en-US/bundle/jamf-connect-documentation-current/page/Modifying\_Jamf\_ Connect\_for\_Conditional\_Access\_Polices.html

Here is a video from JNUC 2023 that explains conditional access with Jamf Connect. <u>https://www.youtube.com/watch?v=D9-4miD-3pM</u>

- 1. To add the required roles to your account, log into Microsoft Entra.
- 2. Click Users.
- 3. Click All Users.
- 4. Select your user account.

| A Home ✓ What's new       |        | Home ><br>Users<br>HCS Training                                       |                                          |
|---------------------------|--------|-----------------------------------------------------------------------|------------------------------------------|
| Diagnose & solve problems |        | 🚨 All users                                                           | ≪ + New user ∨ ⊘ Edit (Pre               |
| ★ Favorites               | $\sim$ | Audit logs                                                            | Azure Active Directory is now     Search |
| Identity                  | ^      | <ul> <li>Sign-in logs</li> <li>Diagnose and solve problems</li> </ul> | 2 users found                            |
| () Overview               |        | 💰 Deleted users                                                       | Display name ↑                           |
| 8 Users                   | ~      | 📍 Password reset                                                      | CC Craig Cohen                           |
|                           |        | User settings                                                         | KM Keith Mitnick                         |
| All users                 |        | 👶 Bulk operation results                                              |                                          |

- 5. Click Assigned roles.
- 6. Confirm you have the following roles:
  - Attribute assignment administrator
  - Attribute assignment reader
  - Attribute definition administrator
  - Attribute definition reader

NOTE: Having Global Administrator rights are not enough, you must assign the roles above to your Global Administrator account.

7. If the above roles are not assigned to you, Click Add assignments (+). You cannot continue with this section without having the above roles assigned to your account.

| <ul> <li>Home</li> <li>What's new</li> </ul> | ··· > Password reset   Properties > S<br>Keith Mitnick   Assi<br>User | security profiles > Conditional Access   Policies > Jamf Connect - Require Multifactor Authentication |
|----------------------------------------------|-----------------------------------------------------------------------|----------------------------------------------------------------------------------------------------|
| Diagnose & solve problems                    |                                                                       | $+$ Add assignments 💍 Refresh $\mid  otic R P$ Got feedback?                                          |
| ★ Favorites                                  | <ul> <li>Vverview</li> <li>Audit logs</li> </ul>                      | Eligible assignments Active assignments Expired assignments                                           |
| Identity                                     | <ul> <li>Sign-in logs</li> <li>Diagnose and solve problems</li> </ul> | Y Search by role       Role     ↑↓     Principal name     Scope                                       |
| (i) Overview                                 | Custom security attributes                                            | Attribute Definition Administrator keith@hcstraining.net Directory                                    |
| 8 Users                                      | Assigned roles                                                        | Attribute Assignment Administrator keith@hcstraining.net Directory                                    |
|                                              | Administrative units                                                  | Attribute Definition Reader keith@hcstraining.net Directory                                           |
| All users                                    | A Groups                                                              | Attribute Assignment Reader keith@hcstraining.net Directory                                           |
| Deleted users                                | Applications                                                          | Global Administrator keith@hcstraining.net Directory                                                  |
| 5                                            |                                                                       |                                                                                                    |

![](_page_53_Picture_0.jpeg)

- 8. To create a custom security attribute, click Protection.
- 9. Click Custom security attributes.
- 10.Click Add attribute set.

![](_page_53_Picture_4.jpeg)

- 11.Enter JamfConnectAttributes for Attribute set name (The name cannot contain more than 32 characters, spaces, or special characters.)
- 12. Enter Jamf Connect Security Attributes for the Description.
- 13.Enter 25 for Maximum number of attributes.
- 14.Click Add.

| Add an attribute set to group a security attributes must be a pa | nd manage related custom security attributes. All<br>rt of an attribute set. Learn more | custom |
|------------------------------------------------------------------|-----------------------------------------------------------------------------------------|--------|
| Attribute set name * 🛈                                           | JamfConnectAttributes                                                                   | ו      |
| Description ①                                                    | Jamf Connect Security Attributes                                                        | ~      |
| Maximum number of attributes                                     | ① 25                                                                                    | •      |
|                                                                  |                                                                                         |        |
|                                                                  |                                                                                         |        |
|                                                                  |                                                                                         |        |
|                                                                  |                                                                                         |        |
|                                                                  |                                                                                         |        |
|                                                                  |                                                                                         |        |
|                                                                  |                                                                                         |        |
|                                                                  |                                                                                         |        |
|                                                                  |                                                                                         |        |

![](_page_54_Picture_0.jpeg)

15.Click on JamfConnectAttributes to open it.

| Home ><br>Custom attribu | ites                                |                              | × |
|--------------------------|-------------------------------------|------------------------------|---|
| + Add attribute set      | Refresh   🛱 Got feedback?           |                              |   |
| Search attribute set nan | ne                                  | ]                            |   |
| Attribute set name       | $\uparrow_{\downarrow}$ Description | Maximum number of attributes |   |
|                          |                                     |                              |   |
| JamfConnectAttributes    | Jamf Connect Security Attri         | butes 25                     |   |

## 16.Click Add attribute (+).

| Home > Custom attributes >            |                                                   |                                                                                                    |                                                                                      |
|---------------------------------------|---------------------------------------------------|----------------------------------------------------------------------------------------------------|--------------------------------------------------------------------------------------|
| 📀 JamfConnectAttril                   | outes   Active attributes                         |                                                                                                    |                                                                                      |
| <ul> <li>Active attributes</li> </ul> | Add attribute 🗇 Deactivate att                    | ribute   💍 Refresh   🖗 Go                                                                                  | t feedback?                                                                          |
| Deactivated attributes                | ٩                                                 | dal avota na avoita e attribu                                                                              |                                                                                      |
| Roles and administrators              | Custom<br>define ar<br>users or                   | ecurity attributes are key-value pair<br>ad assign to Microsoft Entra objects,<br>applications. Learn more | s that you<br>such as                                                                |
|                                       | ≋≡                                                | <b>\$</b>                                                                                                  | 2.                                                                                   |
|                                       | 1. Define attributes                              | 2. Manage attributes                                                                                       | 3. Assign attributes                                                                 |
|                                       | Add custom security attributes to your directory. | Specify who can define and<br>assign custom security<br>attributes.                                        | Assign custom security<br>attributes to Microsoft Entr<br>objects for your scenario. |
|                                       |                                                   | Add attribute                                                                                              |                                                                                      |

17.Enter JamfConnectExemptCA for the Attribute name.

18. Enter Jamf Connect Exempt Conditional Access for the Description.

- 19.Select String for Description.
- 20.Select No for Allow multiples values to be assigned.
- 21.Select Yes for Only allow predefined values to be assigned.
- 22.Click Add Value.

| Home > Custom attributes > JamfConnect                | Attributes   Active attributes >                                                                             |          |
|-------------------------------------------------------|----------------------------------------------------------------------------------------------------|----------|
| New attribute                                         | ×                                                                                                    |          |
|                                                       |                                                                                                    |          |
| Add a custom security attribute (key-value pair) more | to your directory that you can later assign to Microsoft Entra objects, such as users or applications. Learn |          |
| Attribute name * ()                                   | JamfConnectExemptCA                                                                                          | —17      |
| Description ()                                        | Jamf Connect Exempt Conditional Access                                                                       |          |
| Data type *                                           | String                                                                                                    |          |
| Allow multiple values to be assigned $\bigcirc$       | ○ Yes ● No ●                                                                                                 | <u> </u> |
| Only allow predefined values to be assigned           | • Yes No                                                                                                    | <u> </u> |
| Predefined values ①                                   | + Add value                                                                                                  |          |
|                                                       | Value 1 1 Is active?                                                                                         |          |
|                                                       |                                                                                                    |          |

![](_page_55_Picture_0.jpeg)

- 23.Enter **Exempt** for the Value.
- 24.Select the checkbox for Is active?.
- 25.Click Add.
- 26.Click Save.

26

| New attribute                                            |                                                    |                                                          |  |
|----------------------------------------------------------|----------------------------------------------------|----------------------------------------------------------|--|
|                                                          |                                                    | Add a single predefined value of the selected data type. |  |
| Add a custom security attribute (key-value pair) to more | your directory that you can later assign to Micros | Value *                                                  |  |
| Attribute name * 🕕                                       | JamfConnectExemptCA                                | Is active?                                               |  |
| Description ①                                            | Jamf Connect Exempt Conditional Access             |                                                          |  |
| Data type *                                              | String                                             |                                                          |  |
| Allow multiple values to be assigned ①                   | 🔿 Yes 💿 No                                         |                                                          |  |
| Only allow predefined values to be assigned ①            | ● Yes ○ No                                         |                                                          |  |
| Predefined values                                        | + Add value                                        |                                                          |  |
|                                                          | Value                                              |                                                          |  |
|                                                          | No results                                         |                                                          |  |
|                                                          |                                                    |                                                          |  |
|                                                          |                                                    |                                                          |  |

27.Confirm the active attribute shows in the list.

| Home > Custom attributes >                   |                                                                      |           |                   |  |  |
|----------------------------------------------|----------------------------------------------------------------------|-----------|-------------------|--|--|
|                                              |                                                                      |           |                   |  |  |
| ~~~~~~~~~~~~~~~~~~~~~~~~~~~~~~~~~~~~~~       | + Add attribute 😑 Deactivate attribute 🛛 💍 Refresh 🔰 🔗 Got feedback? |           |                   |  |  |
| <ul> <li>Active attributes</li> </ul>        |                                                                      |           |                   |  |  |
| Ø Deactivated attributes                     | Search attribute name                                                |           |                   |  |  |
| <ol> <li>Roles and administrators</li> </ol> | Attribute name ↑↓ Description                                        | Data type | Predefined values |  |  |
|                                              | JamfConnectExemptCA Jamf Connect Exempt Conditional Access           | String    | Exempt            |  |  |
| l                                            |                                                                      |           |                   |  |  |

- 28. To create an app registration with a custom API, click Applications.
- 29.Select App registrations.
- 30. Click New registration (+).

![](_page_55_Picture_11.jpeg)

![](_page_56_Picture_0.jpeg)

- 31. Enter Jamf Connect Conditional Access Policy API for the Name.
- 32.Select the Radio Button for Accounts in this organizational directory only (<Company Name> only Single tenant). [HCS Training is used for the company name in this example].
- 33.Click Register.

| Home > Custom attributes > App registrations > Enterprise applications   All applications > App registrations >                                                                                                    |
|----------------------------------------------------------------------------------------------------|
| Register an application                                                                                                    |
| * Name                                                                                                    |
| The user-facing display name for this application (this can be changed later).                                                                                                    |
| Jamf Connect - Conditional Access Policy AP                                                                                                    |
| Supported account types                                                                                                    |
| Who can use this application or access this API?                                                                                                    |
| Accounts in this organizational directory only (HCS Training only - Single tenant)                                                                                                    |
| O Accounts in any organizational directory (Any Microsoft Entra ID tenant - Multitenant)                                                                                                    |
| <ul> <li>Accounts in any organizational directory (Any Microsoft Entra ID tenant - Multitenant) and personal Microsoft accounts (e.g. Skype,<br/>Xbox)</li> </ul>                                                          |
| O Personal Microsoft accounts only                                                                                                    |
| Help me choose                                                                                                    |
| Redirect URI (optional)                                                                                                    |
| We'll return the authentication response to this URI after successfully authenticating the user. Providing this now is optional and it can be<br>changed later, but a value is required for most authentication scenarios. |
| Select a platform V e.g. https://example.com/auth                                                                                                    |
| Register an app you're working on here. Integrate gallery apps and other apps from outside your organization by adding from Enterprise applications.                                                                       |
|                                                                                                    |
|                                                                                                    |

![](_page_57_Picture_0.jpeg)

34. Click API permissions.

35. Click Grant admin consent for <Company Name>. (HCS Training is used in the example)

![](_page_57_Picture_3.jpeg)

#### 36.Click Yes.

| ſ | Grant admin consent confirmation.                                                                                                    |
|---|----------------------------------------------------------------------------------------------------|
|   | Do you want to grant consent for the requested permissions for all accounts in HCS Training? This will update any<br>existing admin consent records this application already has to match what is listed below. |
| l | Yes No                                                                                                    |

- 37.Under Status, confirm "Granted for <Company Name>" is active. This is indicated with a ♥ (HCS Training is used for the company name in the example)
- 38.In the sidebar, click Expose an API.

| Home > Custom attributes > App regist                                           | rations > Enterprise applications   All applications > App registrations > Jamf Connect - Conditional Access Policy API ditional Access Policy API   API permissions  * ···· C) Refresh   R Got feedback?                                                                                                    | ×     |
|---------------------------------------------------------------------------------|----------------------------------------------------------------------------------------------------|-------|
| <ul> <li>Overview</li> <li>Quickstart</li> <li>Integration assistant</li> </ul> | Successfully granted admin consent for the requested permissions.                                                                                                    | ×     |
| Manage     Branding & properties                                                | Granting tenant-wide consent may revoke permissions that have already been granted tenant-wide for that application. Permissions that users have already granted on their own behalf aren't affected. Learn more                                                                                                    | ×     |
| Authentication     Certificates & secrets                                       | The "Admin consent required" column shows the default value for an organization. However, user consent can be customized per permission, user, or app. This column may not reflect the value in your organization, or in organizations where this app will be used. Learn more<br>Configured permissions                               |       |
| API permissions     Expose an API                                               | Applications are authorized to call APIs when they are granted permissions by users/admins as part of the consent process. The list of confi<br>permissions should include all the permissions the application needs. Learn more about permissions and consent<br>+ Add a permission $\checkmark$ Grant admin consent for HCS Training | gured |
| App roles       App roles       App roles       App roles                       | API / Permissions na Type Description Admin consent req Status                                                                                                    |       |
| Koles and administrators     Manifest     Support + Troubleshooting             | User.Read Delegated Sign in and read user profile No Strand for HCS Training                                                                                                    |       |
| New support request                                                             |                                                                                                    |       |

![](_page_58_Picture_0.jpeg)

39.In the Application ID URI section, click Add.

| Н | ome > Custom attributes > App regist                               | rations > Enterprise applications   All applications > App registrations > Jamf Connect - Conditional Access Policy API |  |  |  |  |  |
|---|--------------------------------------------------------------------|----------------------------------------------------------------------------------------------------|--|--|--|--|--|
|   | 👩 Jamf Connect - Conditional Access Policy API   Expose an API 🔗 😁 |                                                                                                    |  |  |  |  |  |
|   |                                                                    |                                                                                                    |  |  |  |  |  |
|   | C Search «                                                         | R Got feedback?                                                                                                    |  |  |  |  |  |
|   | Overview                                                           |                                                                                                    |  |  |  |  |  |
| 4 | Quickstart                                                         |                                                                                                    |  |  |  |  |  |

40.Confirm the Application ID URI. Leave it at it's default value.

41.Click Save.

| Edit application ID URI                                                                                                    | ×                      |   |
|----------------------------------------------------------------------------------------------------|------------------------|---|
| The globally unique URI used to identify this web API. It is the prefix for scope tokens, it is the value of the audience claim. Also referred to as an identifier UI | s and in access<br>RI. |   |
| Application ID URI                                                                                                    |                        |   |
| api://b0127250-c527-4514-a87f-cca50fda6a4c                                                                                                    | •                      | — |
|                                                                                                    |                        |   |
|                                                                                                    |                        |   |
|                                                                                                    |                        |   |
|                                                                                                    |                        |   |
|                                                                                                    |                        |   |
|                                                                                                    |                        |   |
|                                                                                                    |                        |   |
|                                                                                                    |                        |   |
|                                                                                                    |                        |   |
|                                                                                                    |                        |   |
|                                                                                                    |                        |   |
|                                                                                                    |                        |   |
|                                                                                                    |                        |   |
|                                                                                                    |                        |   |
|                                                                                                    |                        |   |
|                                                                                                    |                        |   |
|                                                                                                    |                        |   |
|                                                                                                    |                        |   |
|                                                                                                    |                        |   |
|                                                                                                    |                        |   |
|                                                                                                    |                        |   |
|                                                                                                    |                        |   |
| Save Discard                                                                                                    |                        |   |
|                                                                                                    | J                      |   |

## 42.Click Add a scope (+).

41

| Home > Custom attributes > App regis                                                           | trations > Enterprise applica                                                          | tions   All a                      | API   Expose a                                         | istrations > Jamf Connect<br>n API ☆ … | : - Conditional Access Po   | olicy API                   |
|------------------------------------------------------------------------------------------------|----------------------------------------------------------------------------------------|------------------------------------|--------------------------------------------------------|----------------------------------------|-----------------------------|-----------------------------|
| ✓ Search «                                                                                     | 🔗 Got feedback?                                                                        |                                    |                                                        |                                        |                             |                             |
| <ul> <li>Overview</li> <li>Quickstart</li> </ul>                                               | Application ID URI : api://                                                            | b0127250-                          | c527-4514-a87f-cca50fda                                | 6a4c 🗈 Edit                            |                             |                             |
| <ul> <li>Integration assistant</li> <li>Diagnose and solve problems</li> <li>Manage</li> </ul> | Scopes defined by this<br>Define custom scopes to res<br>API can request that a user c | API<br>trict access<br>r admin coi | to data and functionality<br>nsent to one or more of t | protected by the API. An app<br>hese.  | plication that requires acc | ess to parts of this        |
| Branding & properties                                                                          | Adding a scope here creates<br>assignable to application typ                           | only delega<br>e. Go to Ap         | ated permissions. If you a proles.                     | re looking to create applicat          | ion-only scopes, use 'App   | roles' and define app roles |
| <ul> <li>Authentication</li> <li>Certificates &amp; secrets</li> </ul>                         | + Add a scope                                                                          |                                    | 42                                                     |                                        |                             |                             |
| Token configuration                                                                            | Scopes                                                                                 |                                    | Who can consent                                        | Admin consent disp                     | User consent displa         | State                       |
| ->- API permissions                                                                            | No scopes have been defin                                                              | ed                                 |                                                        |                                        |                             |                             |
| 🙆 Expose an API                                                                                |                                                                                        |                                    |                                                        |                                        |                             |                             |
| App roles Owners                                                                               | Authorized client applie<br>Authorizing a client applicati<br>this API.                | ations                             | s that this API trusts the a                           | pplication and users should            | not be asked to consent v   | when the client calls       |

![](_page_59_Picture_0.jpeg)

43. Enter **jamfconnect** for the Scope name.

44. Set who can consent. This guide will use Admins only.

45.Enter **Read user files** for Admin consent display name.

46.Enter Allows the app to read the signed in users files for Admin consent description.

47.Set the State to Enabled.

### 48.Click Add Scope.

NOTE: We are not actually reading the users files, we are reading the users information in Entra. For more info on this, go here: https://learn.microsoft.com/en-us/graph/permissions-reference#userread

|     | Add a scope                                         | × |              |
|-----|-----------------------------------------------------|---|--------------|
|     | Scope name * ①                                      |   |              |
|     | jamfconnect                                         | • | <b>—</b> 43  |
|     | api://b0 :/jamfconnect                              |   |              |
|     | Who can consent? ()<br>Admins and users Admins only |   |              |
|     | Admin consent display name * ①                      |   |              |
|     | Read user files                                     | • | <b>— 4</b> 5 |
|     | Admin consent description * ①                       |   |              |
|     | Allows the app to read the signed in users files    | • | <b>— 46</b>  |
|     |                                                     |   |              |
|     | User consent display name                           |   |              |
|     | e.g. Read your files                                |   |              |
|     |                                                     |   |              |
|     | e.g. Allows the app to read your files.             |   |              |
|     |                                                     |   |              |
|     |                                                     |   |              |
| 17  | State ()                                            |   |              |
| 4/— | Enabled                                             |   |              |
|     |                                                     |   |              |
|     |                                                     |   |              |
|     |                                                     |   |              |
| 19  |                                                     |   |              |

## 49. Confirm the Application ID URI and Scope were created.

| Home > Custom attributes > App reg                                             | gistrations > Enterprise applications   Al | applications > App regi              | strations > Jamf Connect      | - Conditional Access Pol    | licy API                    |
|--------------------------------------------------------------------------------|--------------------------------------------|--------------------------------------|-------------------------------|-----------------------------|-----------------------------|
| 🙆 Jamf Connect - Co                                                            | nditional Access Policy                    | API   Expose a                       | n API 🛷 …                     |                             | ×                           |
| Search «                                                                       | 🛜 Got feedback?                            |                                      |                               |                             |                             |
| Overview                                                                       |                                            |                                      |                               |                             |                             |
| n Quickstart                                                                   | Got a second to give us some feet          | dback? $\rightarrow$                 |                               |                             | ~                           |
| <ul> <li>Integration assistant</li> <li>Diagnose and solve problems</li> </ul> | Application ID URI : api://b01             | <527 4514 all <sup>27</sup> cubillia | 🗈 Edit                        |                             |                             |
| Manage                                                                         | Scopes defined by this API                 |                                      |                               |                             |                             |
| Branding & properties                                                          | Define custom scopes to restrict acces     | s to data and functionality r        | protected by the APL An apr   | lication that requires acce | ss to parts of this         |
| Authentication                                                                 | API can request that a user or admin o     | onsent to one or more of th          | iese.                         |                             |                             |
| 🕈 Certificates & secrets                                                       | Adding a scope here creates only dele      | gated permissions. If you ar         | e looking to create applicati | on-only scopes, use 'App    | roles' and define app roles |
| Token configuration                                                            | assignable to application type. Go to A    | pp roles.                            |                               |                             |                             |
| <ul> <li>API permissions</li> </ul>                                            | + Add a scope                              |                                      |                               |                             |                             |
| <ul> <li>Expose an API</li> </ul>                                              | Scopes                                     | Who can consent                      | Admin consent disp            | User consent displa         | State                       |
| App roles                                                                      | api://b :                                  | Admins only                          | Read user files               |                             | Enabled                     |
| 🔉 Owners                                                                       | L                                          |                                      |                               |                             |                             |
| Roles and administrators                                                       | Authorized client applications             |                                      |                               |                             |                             |

![](_page_60_Picture_0.jpeg)

50.Let's create an app registration to call a custom scope. Click Applications.

51.Select App registrations.

52. Click New registration (+).

![](_page_60_Picture_4.jpeg)

53. Enter Jamf Connect - OIDC Endpoint for the Name.

- 54.Select the radio button for Accounts in this organizational directory only (<Company Name> only Single tenant) [HCS Training is used for the company name in the example].
- 55. Select Public client/native (mobile) under Redirect URI.
- 56.Click Register.

![](_page_60_Picture_9.jpeg)

![](_page_61_Picture_0.jpeg)

- 57.Click Authentication.
- 58. Select Yes for Allow public client flows.
- 59.Click Save.

![](_page_61_Picture_4.jpeg)

- 60. Click API permissions.
- 61. Click Grant admin consent for <Company Name> (HCS Training is used in the example).

|    |                                                                                                    | ations > App registrations > Jamf Connect - OIDC Endpoint   Expose an API > App registrations > Jamf Connect - OIDC Endpoint<br><b>C Endpoint   API permissions</b> $\not\approx$                                                                                              | × |  |  |  |
|----|----------------------------------------------------------------------------------------------------|----------------------------------------------------------------------------------------------------|---|--|--|--|
|    | Search «                                                                                                    |                                                                                                    |   |  |  |  |
|    | <ul> <li>Quickstart</li> <li>Integration assistant</li> <li>Diagnose and solve problems</li> <li>Manage</li> <li>Branding &amp; properties</li> </ul>                                                                                                    | Granting tenant-wide consent may revoke permissions that have already been granted tenant-wide for that application. Permissions that users have already granted on their own behalf aren't affected. Learn more                                                               | × |  |  |  |
| 60 |                                                                                                    | The "Admin consent required" column shows the default value for an organization. However, user consent can be customized per permission, user, or app. This column may not reflect the value in your organization, or in organizations where this app will be used. Learn more |   |  |  |  |
|    | Authentication     Configured permissions     Applications are authorized to call APIs when they are granted permissions by users/admins as part of the consent process. The list of consent permissions should include all the permissions the application needs. Learn more about permissions and consent     Add a permission     Add a permission     Add a permission     Grant admin consent for HCS Training     G1 |                                                                                                    |   |  |  |  |
|    | <ul> <li>Expose an API</li> <li>Expose an API</li> </ul>                                                                                                    | API / Permissions name Type Description Admin consent req Status                                                                                                    |   |  |  |  |
|    | App roles     Owners                                                                                                    | User.Read Delegated Sign in and read user profile No                                                                                                    |   |  |  |  |
|    | <ul> <li>Roles and administrators</li> <li>Manifest</li> </ul>                                                                                                    | To view and manage consented permissions for individual apps, as well as your tenant's consent settings, try Enterprise applications.                                                                                                    |   |  |  |  |
|    | Support + Troubleshooting                                                                                                    |                                                                                                    |   |  |  |  |

![](_page_62_Picture_0.jpeg)

## 62.Click Yes.

| Grant admin consent confirmation.                                                                                                    |
|----------------------------------------------------------------------------------------------------|
| Do you want to grant consent for the requested permissions for all accounts in HCS Training? This will update any<br>existing admin consent records this application already has to match what is listed below. |
| Yes No                                                                                                    |

# 63.Click Add a permission (+).

| ··· > Enterprise applications   All appli | cations > App registrations > Jamf                                 | Connect - OIDC Endpoint   Expose an API                                                         | > App registrations > Jar         | nf Connect - OIDC Endpoint        |          |
|-------------------------------------------|--------------------------------------------------------------------|-------------------------------------------------------------------------------------------------|-----------------------------------|-----------------------------------|----------|
| Jamf Connect - OID                        | C Endpoint   API pern                                              | nissions 🖈 …                                                                                    |                                   |                                   | $\times$ |
|                                           | 💍 Refresh   🐬 Got feedback                                         | ?                                                                                               |                                   |                                   |          |
| Overview                                  | <ol> <li>Successfully granted admin cons</li> </ol>                | sent for the requested permissions.                                                             |                                   |                                   |          |
| 📣 Quickstart                              |                                                                    |                                                                                                 |                                   |                                   |          |
| 🚀 Integration assistant                   |                                                                    |                                                                                                 |                                   |                                   |          |
| X Diagnose and solve problems             | Granting tenant-wide consent m<br>have already granted on their ov | ay revoke permissions that have already been gr<br>vn behalf aren't affected. <u>Learn more</u> | ranted tenant-wide for that app   | lication. Permissions that users  | ×        |
| Manage                                    |                                                                    |                                                                                                 |                                   |                                   |          |
| Branding & properties                     | The "Admin consent required" or                                    | olumn shows the default value for an organizatio                                                | n However user consent can h      | e customized per permission use   | ×        |
| Authentication                            | or app. This column may not refl                                   | lect the value in your organization, or in organiza                                             | ations where this app will be use | ed. Learn more                    | · ·      |
| 📍 Certificates & secrets                  | Configured normissions                                             |                                                                                                 |                                   |                                   |          |
| Token configuration                       | Applications are authorized to call AP                             | Ne when they are granted permissions by use                                                     | re admine as part of the con      | sent process. The list of configu | rad      |
| API permissions                           | permissions should include all the pe                              | rmissions the application needs. Learn more                                                     | about permissions and conse       | ent                               | leu      |
| 🔷 Expose an API                           | $+$ Add a permission $\checkmark$ Grant a                          | admin consent for HCS Training                                                                  |                                   |                                   |          |
| App roles                                 | API / Permissions name Type                                        | Description                                                                                     | Admin consent req                 | Status                            |          |
| A Owners                                  | ✓ Microsoft Graph (1)                                              |                                                                                                 |                                   |                                   |          |
| Roles and administrators                  | User Read Delegate                                                 | ed Sign in and read user profile                                                                | No                                | Granted for HCS Training          |          |
| 10 Manifest                               | Delegan                                                            |                                                                                                 |                                   | -                                 |          |
| Support + Troubleshooting                 | To view and manage consented perm                                  | nissions for individual apps, as well as your te                                                | nant's consent settings, try E    | nterprise applications.           |          |
| New support request                       |                                                                    |                                                                                                 |                                   |                                   |          |

- 64. Click APIs my organization uses.
- 65.In the search field, enter Jamf Connect.
- 66.Select Jamf Connect Conditional Access Policy API.

| Request API permissions                                 | ×                       |  |
|---------------------------------------------------------|-------------------------|--|
| Select an API64                                         |                         |  |
| Microsoft APIs APIs my organization uses My APIs        |                         |  |
| Apps in your directory that expose APIs are shown below |                         |  |
|                                                         |                         |  |
| Name                                                    | Application (client) ID |  |
| Jamf Connect - Conditional Access Policy API            | b                       |  |
|                                                         |                         |  |

![](_page_63_Picture_0.jpeg)

- 67.Select Delegated permissions.
- 68.Select the checkbox for jamfconnect under Permissions.
- 69.Click Add permissions.

|     | Request API permissions                                                                                                    | Х                                                                                                    |
|-----|----------------------------------------------------------------------------------------------------|----------------------------------------------------------------------------------------------------|
|     | All APIs<br>Jamf Connect - Conditional Access Policy API<br>api://b0127250-c527-4514-a87f-cca50fda6a4c<br>What type of permissions does your application require?               |                                                                                                    |
| 7—  | Delegated permissions<br>Your application needs to access the API as the<br>signed-in user.                                                                                     |                                                                                                    |
|     | Application permissions<br>Your application runs as a background service or daemon without a<br>signed-in user.                                                                 |                                                                                                    |
|     | Select permissions                                                                                                    | expand all                                                                                                    |
|     | The "Admin consent required" column shows the default value for an organization<br>permission, user, or app. This column may not reflect the value in your organization<br>more | n. However, user consent can be customized per $$\times$$ on, or in organizations where this app will be used. Learn |
|     | Permission                                                                                                    | Admin consent required                                                                                               |
|     | ✓ Permissions (1)                                                                                                    |                                                                                                    |
| В—— | jamfconnect ①<br>Read user files                                                                                                    | Yes                                                                                                    |
| 9—— | Add permissions Discard                                                                                                    |                                                                                                    |

70. Click Grant admin consent for <Comapny Name> (HCS Training is used in the example).

| > Enterprise applications   All applications > App registrations > Jamf Connect - OIDC Endpoint   Expose an API > App registrations > Jamf Connect - OIDC Endpoint |                                                   |                                 |                                                                                 |                                         |                                  |       |  |  |  |
|----------------------------------------------------------------------------------------------------|---------------------------------------------------|---------------------------------|---------------------------------------------------------------------------------|-----------------------------------------|----------------------------------|-------|--|--|--|
| Jamf Connect - OID                                                                                                    | Imf Connect - OIDC Endpoint   API permissions 🖉 🖤 |                                 |                                                                                 |                                         |                                  |       |  |  |  |
|                                                                                                    | 🖔 Refresh 🛛 🕅 Got                                 | feedback?                       |                                                                                 |                                         |                                  |       |  |  |  |
| 👯 Overview                                                                                                    | 🛕 You are editing permi                           | ission(s) to you                | r application, users will have to conse                                         | nt even if they've already done so prev | riously.                         |       |  |  |  |
| 🏜 Quickstart                                                                                                    |                                                   |                                 |                                                                                 |                                         |                                  |       |  |  |  |
| 🚀 Integration assistant                                                                                                    |                                                   |                                 |                                                                                 |                                         |                                  |       |  |  |  |
| ✗ Diagnose and solve problems                                                                                                    | Granting tenant-wide<br>have already granted      | consent may r<br>on their own b | evoke permissions that have already<br>ehalf aren't affected. <u>Learn more</u> | been granted tenant-wide for that app   | lication. Permissions that users | ×     |  |  |  |
| Manage                                                                                                    |                                                   |                                 |                                                                                 |                                         |                                  |       |  |  |  |
| 💳 Branding & properties                                                                                                    | The "Admin consent r                              | equired" colun                  | nn shows the default value for an org                                           | anization. However, user consent can b  | e customized per permission, us  | er, × |  |  |  |
| Authentication                                                                                                    | or app. This column n                             | nay not reflect                 | the value in your organization, or in c                                         | rganizations where this app will be use | ed. Learn more                   |       |  |  |  |
| 📍 Certificates & secrets                                                                                                    | Configurad parmission                             | 26                              |                                                                                 |                                         |                                  |       |  |  |  |
| Token configuration                                                                                                    | Applications are authorized                       | to call APIs v                  | when they are granted permissions                                               | by users/admins as part of the con      | sent process. The list of config | ured  |  |  |  |
| <ul> <li>API permissions</li> </ul>                                                                                                    | permissions should include                        | all the permi                   | ssions the application needs. Learn                                             | more about permissions and conse        | ent                              | Jicu  |  |  |  |
| Expose an API                                                                                                    | + Add a permission                                | <ul> <li>Grant adm</li> </ul>   | in consent for HCS Training                                                     |                                         |                                  |       |  |  |  |
| App roles                                                                                                    | API / Permissions name                            | Туре                            | Description                                                                     | Admin consent req                       | Status                           |       |  |  |  |
| A Owners                                                                                                    | V Jamf Connect - Conditi                          |                                 |                                                                                 |                                         |                                  |       |  |  |  |
| Roles and administrators                                                                                                    | jamfconnect                                       | Delegated                       | Read user files                                                                 | Yes                                     | Not granted for HCS Tra.         | •••   |  |  |  |
| 🔟 Manifest                                                                                                    | V Microsoft Graph (1)                             |                                 |                                                                                 |                                         |                                  |       |  |  |  |
| Support + Troubleshooting                                                                                                    | User.Read                                         | Delegated                       | Sign in and read user profile                                                   | No                                      | Granted for HCS Training         |       |  |  |  |
| New support request                                                                                                    |                                                   |                                 |                                                                                 |                                         |                                  |       |  |  |  |

![](_page_64_Picture_0.jpeg)

#### 71.Click Yes.

| Grant admin consent confirmation.                                                                                                    |
|----------------------------------------------------------------------------------------------------|
| Do you want to grant consent for the requested permissions for all accounts in HCS Training? This will update any existing admin consent records this application already has to match what is listed below. |
| Yes No                                                                                                    |

72. In the Status section, confirm Granted for <Company Name> is active for both entries. This is indicated with a Ø (HCS Training is used for the company name in the example).

NOTE: Roles can be added to this app registration if required but we will not configure them in this guide. Roles allow a user that logs in with Jamf Connect, to query Microsoft Entra and if the user is an administrator in Entra, they will be created or converted to an administrator on their Mac. If they are a standard user in Microsoft Entra, they will be created or converted to a standard user on their Mac. To add roles to this app registration, follow the instructions for optional roles here: <a href="https://learn.jamf.com/en-US/bundle/jamf-connect-documentation-current/page/Modifying\_Jamf\_Connect\_for\_Conditional\_Access\_Polices.html#ariaid-title3">https://learn.jamf.con/en-US/bundle/jamf-connect-documentation-current/page/Modifying\_Jamf\_Connect\_for\_Conditional\_Access\_Polices.html#ariaid-title3</a>

![](_page_64_Picture_5.jpeg)

- 73. Let's apply the custom security attribute to the Jamf Connect Enterprise application. From the sidebar, Click Enterprise applications.
- 74. Click Jamf Connect Conditional Access Policy API.

|     |                 | Homo                      |        | ··· > Jamf Connect - OIDC Endpoint   B                   | Expose an API > App registrations > Jamf Connect - O         |  |  |  |
|-----|-----------------|---------------------------|--------|----------------------------------------------------------|--------------------------------------------------------------|--|--|--|
|     | -               | What's new                |        | Enterprise applications   All applications               |                                                              |  |  |  |
|     |                 | Diagnose & solve problems |        | «<br>Overview                                            | + New application 💍 Refresh 🞍 Download (Ex                   |  |  |  |
|     | *               | Favorites                 | $\sim$ | Overview                                                 | View, filter, and search applications in your organization t |  |  |  |
|     | 4               | Identity                  | ^      | Manage                                                   | Search by application name or object ID                      |  |  |  |
|     | 0               | Overview                  |        | All applications                                         | Application type == Enterprise Applications $\times$         |  |  |  |
|     | 8               | Users                     | $\sim$ | Private Network connectors                               | 3 applications found                                         |  |  |  |
|     | <sup>9</sup> 29 | Groups                    | $\sim$ | <ul> <li>User settings</li> <li>App launchers</li> </ul> | Name JC Jamf Connect - OIDC Endpoint                         |  |  |  |
|     | -63             | Devices                   | $\sim$ | Custom authentication extensions                         | JC Jamf Connect - Conditional Access Policy API              |  |  |  |
|     | ₩,              | Applications              | ^      | Security                                                 | JP Jamf Pro Entra ID Connector                               |  |  |  |
| 73— | -0              | Enterprise applications   |        | 💺 Conditional Access                                     |                                                              |  |  |  |

![](_page_65_Picture_0.jpeg)

75.Click Custom security attributes.

| > Jamf Connect - Conditional Acc | > Jamf Connect - Conditional Access Policy API   Properties > Enterprise applications   All applications |  |  |  |  |  |  |  |  |  |
|----------------------------------|----------------------------------------------------------------------------------------------------|--|--|--|--|--|--|--|--|--|
| Enterprise Application           | nditional Access Policy API   Overview                                                                   |  |  |  |  |  |  |  |  |  |
| iii Overview                     | Properties                                                                                               |  |  |  |  |  |  |  |  |  |
| Deployment Plan                  | Name ①                                                                                                   |  |  |  |  |  |  |  |  |  |
| 🗙 Diagnose and solve problems    | Jamf Connect - Conditional 🗈                                                                             |  |  |  |  |  |  |  |  |  |
| Manage                           | Application ID ()                                                                                        |  |  |  |  |  |  |  |  |  |
| Properties                       | Object ID ①                                                                                              |  |  |  |  |  |  |  |  |  |
| A Owners                         | aa2cff83-a2a7-4272-b284-f4 🗈                                                                             |  |  |  |  |  |  |  |  |  |
| Roles and administrators         | Getting Started                                                                                          |  |  |  |  |  |  |  |  |  |
| Users and groups                 |                                                                                                    |  |  |  |  |  |  |  |  |  |
| ➔ Single sign-on                 |                                                                                                    |  |  |  |  |  |  |  |  |  |
| Provisioning                     | 1. Assign users and groups                                                                               |  |  |  |  |  |  |  |  |  |
| Application proxy                | Provide specific users and groups access to the applications                                             |  |  |  |  |  |  |  |  |  |
| Self-service                     | Assign users and groups                                                                                  |  |  |  |  |  |  |  |  |  |
| 75 Custom security attributes    |                                                                                                    |  |  |  |  |  |  |  |  |  |

76.Click Add assignment.

| ··· > Enterprise applications   All a         Image: Second state of the second state of the second state of | applica<br>onc | itions > Jamf Connect - | Conditional Access Policy | API<br>JStom security a    | attr ×          |  |  |
|----------------------------------------------------------------------------------------------------|----------------|-------------------------|---------------------------|----------------------------|-----------------|--|--|
| 👪 Overview                                                                                                    | ~              | 🖫 Save 🗙 Discard        | + Add assignment          | × Remove assignment        | 🖗 Got feedback? |  |  |
| Deployment Plan                                                                                                    |                |                         | es or values              | + <sub>▼</sub> Add filters |                 |  |  |
| X Diagnose and solve problems                                                                                                    |                | Attribute set           | Attribute name            | Attribute descrip          | Data type       |  |  |
| Manage No attributes assigned to this application yet. You can add one now.                                                                                                    |                |                         |                           |                            |                 |  |  |
| Properties                                                                                                    |                | Add assignment          |                           |                            |                 |  |  |

77.Under Attribute set, from the menu, select JamfConnectAttributes.

78. Under Attribute Name, from the menu, select JamfConnectExemptCA.

79.Under Assigned Value, select Exempt.

80.Click Save.

81.Confirm the settings as shown below.

| > App registrations > Enterprise applications > Iamf Connect - Conditional Access Policy API   Properties > Enterprise applications   All applications > Jamf Connect - Conditional Access Policy API |                                   |                            |                        |           |              |                 |   |  |
|----------------------------------------------------------------------------------------------------|-----------------------------------|----------------------------|------------------------|-----------|--------------|-----------------|---|--|
| Jamf Connect - Conditional Access Policy API   Custom security attributes                                                                                                    |                                   |                            |                        |           |              |                 |   |  |
| 80                                                                                                    | Save X Discard   + Add assignment | t X Remove assignment      | R Got feedback?        |           |              |                 |   |  |
| Deployment Plan                                                                                                    | Search attribute names or values  | + <sub>▼</sub> Add filters |                        |           |              |                 |   |  |
| × Diagnose and solve problems                                                                                                    | Attribute set                     | Attribute name             | Attribute description  | Data type | Multi-valued | Assigned values |   |  |
| Manage                                                                                                    | JamfConnectAttributes             | JamfConnectExemptCA        | Jamf Connect Exempt Co | String    | No           | Exempt          | ~ |  |
| 7778                                                                                                    |                                   |                            |                        |           |              |                 |   |  |

![](_page_66_Picture_0.jpeg)

- 82.Let's create a conditional access authentication strength to specify which combinations of authentication methods can be used to access Jamf Connect. From the sidebar, click Protection.
- 83.Click Authentication methods.
- 84. Click Policies and view the different authentication methods that are enabled.
- 85.Click Authentication strengths.

When there are multiple authentication method policies enabled, some methods like Passkey FIDO2 and other FIDO2 methods will not work at the Jamf Connect Login window. A conditional access authentication strength will allow us to force authentication methods that are supported by Jamf Connect at the login window like Microsoft Authenticator.

![](_page_66_Picture_6.jpeg)

86.Click New authentication strength.

| ··· > Jamf Connect - Conditional Acc                          | ess Policy API   Custom security attributes > | Conditional Access      | Policies > Jamf Connect - Require Multifactor Au | thentication > Authentication me |
|---------------------------------------------------------------|-----------------------------------------------|-------------------------|--------------------------------------------------|----------------------------------|
| Authentication met<br>HCS Training - Microsoft Entra ID Secur | thods   Authentication stre                   | engths                  |                                                  |                                  |
|                                                               | + New authentication strength 💍 Ref           | fresh                   |                                                  |                                  |
| Manage                                                        | Authentication strengths determine the com    | bination of authenticat | tion methods that can be used.                   |                                  |
| Policies                                                      | Learn more 🖸                                  | _                       |                                                  |                                  |
| Password protection                                           | Type: All Authentication methods: All         | ₩ Reset filters         |                                                  |                                  |
| 📙 Registration campaign                                       |                                               |                         |                                                  |                                  |
| Q Authentication strengths                                    | Authentication strength                       | Type Authe              | entication methods                               | Conditional access policies      |

![](_page_67_Picture_0.jpeg)

- 87.Enter JamfConnect Authenticator ONLY for the Name.
- 88. Enter Only Microsoft Authenticator is used for MFA with Jamf Connect for the Description.
- 89. In the Multifactor authentication section, select the checkbox for Password + Microsoft Authenticator (Push Notifications).
- 90. Click Next.

| Configure   | Review                                                 |  |
|-------------|--------------------------------------------------------|--|
| Name *      |                                                        |  |
| JamfConn    | ect Authenticator ONLY                                 |  |
| Description |                                                        |  |
| Only Micro  | osoft Authenticator is used for MFA with Jamf Connect  |  |
|             |                                                        |  |
|             |                                                        |  |
| Searc       | h authentication combinations                          |  |
|             | Phishing-resistant MFA (3)                             |  |
|             | Passwordless MFA (1)                                   |  |
|             | <ul> <li>Multifactor authentication (13)</li> </ul>    |  |
|             | Temporary Access Pass (One-time use)                   |  |
|             | Temporary Access Pass (Multi-use)                      |  |
| -           | Password + Microsoft Authenticator (Push Notification) |  |
|             | Password + Software OATH token                         |  |
|             | Password + Hardware OATH token                         |  |
|             | Password + SMS                                         |  |
|             | Password + Voice                                       |  |

91.Click Create.

| New authentication strength                                                        | × |
|------------------------------------------------------------------------------------|---|
| Configure Review                                                                   |   |
| During sign in, users will be required to authenticate using one of the following: |   |
| Password + Microsoft Authenticator (Push Notification)                             |   |
|                                                                                    |   |
|                                                                                    |   |
|                                                                                    |   |
|                                                                                    |   |
|                                                                                    |   |
|                                                                                    |   |
|                                                                                    |   |
|                                                                                    |   |
|                                                                                    |   |
|                                                                                    |   |
|                                                                                    |   |
|                                                                                    |   |
|                                                                                    |   |
|                                                                                    |   |
|                                                                                    |   |
|                                                                                    |   |
|                                                                                    |   |
|                                                                                    |   |
|                                                                                    |   |
|                                                                                    |   |
|                                                                                    |   |
| Previous Create                                                                    |   |

![](_page_68_Picture_0.jpeg)

92.Confirm the authentication strength shows in the list.

| Search     Samf Connect - Conditional Acces     Authentication meth     HCS Training - Microsoft Entra ID Security     Search     «                                                                                                    | s Policy API   Custom security attributes nods   Authentication str y + New authentication strength () 6                       | > Conditional )<br>rengths | Access   Policies > Jamf Connect - Require Multifactor #<br>                                      | uthentication > Authentication methods |  |
|----------------------------------------------------------------------------------------------------|----------------------------------------------------------------------------------------------------|----------------------------|---------------------------------------------------------------------------------------------------|----------------------------------------|--|
| Manage Policies Password protection Registration campaign                                                                                                    | Authentication strengths determine the co<br>Learn more (2<br>Type: All Authentication methods: All<br>Authentication strength | ombination of au           | thentication methods that can be used.<br>Authentication methods                                  | Conditional access policies            |  |
| Authentication strengths     Settings     Monitoring                                                                                                    | JamfConnect Authenticator ONLY                                                                                                 | Custom                     | Password + Microsoft Authenticator (Push Notifica                                                 | Not configured in any policy yet       |  |
| mi     Activity       Image: Contract of the second second | Multifactor authentication                                                                                                    | Built-in                   | Windows Hello For Business / Platform Credential                                                  | Not configured in any policy yet       |  |
| Registration and reset events                                                                                                    | Passwordless MFA Phishing-resistant MFA                                                                                        | Built-in<br>Built-in       | Windows Hello For Business / Platform Credential Windows Hello For Business / Platform Credential | Not configured in any policy yet       |  |

- 93.Let's create a conditional access policy and assign the authentication strength we just created to it. From the sidebar, select Protection.
- 94. Click Conditional access.
- 95.Click Policies.

96.Click New policy (+).

|      | Microsoft Entra admin center |        |                                       | ervices, and docs (G+/)  |      |
|------|------------------------------|--------|---------------------------------------|--------------------------|------|
|      | Diagnose & solve problems    |        | ··· > Jamf Connect - Conditional Acce | ss Policy API   Properti |      |
|      | ★ Favorites                  | $\sim$ | Econditional Access                   | Policies                 |      |
|      | Identity                     | $\sim$ | <ul> <li>Overview</li> </ul>          | + New policy             | - 90 |
| 93 — | • 🕹 Protection               | ^      | Policies 95                           | What is Condition        |      |
|      | Identity Protection          |        | 🗙 Diagnose and solve problems         | Learn more 🛛             |      |
| 94 — | Conditional Access           |        | Manage                                | Conditions               |      |

- 97. Enter Jamf Connect Require Multifactor Authentication for the Name.
- 98. Users: Click the users and groups selected link.

![](_page_68_Figure_10.jpeg)

![](_page_69_Picture_0.jpeg)

99.Click Include.

- 100. Select the Radio button for Select users and groups.
- 101. Enable Users and groups.

| $\cdots$ > Enterprise applications   All application                                                                                                    | ns > Jamf Connect - Conditional Access Policy AP                                                                                                    |       |
|----------------------------------------------------------------------------------------------------|----------------------------------------------------------------------------------------------------|-------|
| New                                                                                                    |                                                                                                    |       |
| Conditional Access policy                                                                                                    |                                                                                                    |       |
| Control access based on Conditional Access<br>policy to bring signals together, to make<br>decisions, and enforce organizational policies.<br>Learn more c | Control access based on who the policy will<br>apply to, such as users and groups, workload<br>identities, directory roles, or external guests.<br>Learn more C <sup>a</sup> |       |
| Name *                                                                                                    | Include Exclude                                                                                                    | - 99  |
| Assignments                                                                                                    | None     All users                                                                                                    |       |
| Users 🕕                                                                                                    | <ul> <li>Select users and groups</li> </ul>                                                                                                    | - 100 |
| Specific users included                                                                                                    | Guest or external users ①                                                                                                    |       |
| Select users and groups" must be<br>configured                                                                                                    | Directory roles ①                                                                                                    |       |
| Target resources ①                                                                                                    | Users and groups                                                                                                    | - 101 |
| No target resources selected                                                                                                    |                                                                                                    |       |
| Network NEW ①                                                                                                    |                                                                                                    |       |
| Not configured                                                                                                    |                                                                                                    |       |
| Conditions (j)                                                                                                    |                                                                                                    |       |
| 0 conditions selected                                                                                                    |                                                                                                    |       |
| Access controls                                                                                                    |                                                                                                    |       |
| Grant ①                                                                                                    |                                                                                                    |       |
| 0 controls selected                                                                                                    |                                                                                                    |       |
| Session ()                                                                                                    |                                                                                                    |       |
| 0 controls selected                                                                                                    |                                                                                                    |       |
| Enable policy                                                                                                    |                                                                                                    |       |
| Report-only On Off                                                                                                    |                                                                                                    |       |
| Create                                                                                                    |                                                                                                    |       |
|                                                                                                    |                                                                                                    | J     |

- 102. Select the appropriate Users or Groups. This guide will select one user for simplicity.
- 103. Click Select.

|     | <ol> <li>Try cha</li> </ol> | anging or adding filters if you don | 't see what you're looking | for.                  |
|-----|-----------------------------|-------------------------------------|----------------------------|-----------------------|
|     | Search                      | ind                                 |                            |                       |
|     | All Users                   | s Groups                            |                            |                       |
|     |                             | Name                                | Туре                       | Details               |
|     |                             | Craig Cohen                         | User                       | craig@hcstraining.net |
|     |                             | HCS Executives                      | Group                      |                       |
| 2 — |                             | Keith Mitnick                       | User                       | keith@hcstraining.net |
|     |                             |                                     |                            |                       |
|     |                             |                                     |                            |                       |
|     |                             |                                     |                            |                       |
|     |                             |                                     |                            |                       |
|     |                             |                                     |                            |                       |
|     |                             |                                     |                            |                       |
|     |                             |                                     |                            |                       |
|     |                             |                                     |                            |                       |
|     |                             |                                     |                            |                       |
|     |                             |                                     |                            |                       |
|     |                             |                                     |                            |                       |
|     |                             |                                     |                            |                       |

![](_page_70_Picture_0.jpeg)

104. Confirm your users or groups show in the list.

105. Under Target resources, click the link, No target resources selected.

| ſ     | ··· > Enterprise applications   All applications                                                                                                    | > Jamf Connect - Conditional Access Policy API   C                                                                                                    |   |
|-------|----------------------------------------------------------------------------------------------------|----------------------------------------------------------------------------------------------------|---|
|       | New                                                                                                    |                                                                                                    |   |
|       | Conditional Access policy                                                                                                    |                                                                                                    |   |
|       | Control access based on Conditional Access<br>policy to bring signals together, to make<br>decisions, and enforce organizational policies.<br>Learn more of | Control access based on who the policy will<br>apply to, such as users and groups, workload<br>identities, directory roles, or external guests.<br>Learn more c |   |
|       | Name *                                                                                                    | Include Exclude                                                                                                    |   |
|       | Jamf Connect - Require Multifactor Authe 🗸                                                                                                    |                                                                                                    |   |
|       | Assignments                                                                                                    | All users                                                                                                    |   |
|       | Users ①                                                                                                    | <ul> <li>Select users and groups</li> </ul>                                                                                                    |   |
|       | Specific users included                                                                                                    | Guest or external users ①                                                                                                    |   |
|       | Target resources ①                                                                                                    | Directory roles ①                                                                                                    |   |
| 105 — | No target resources selected                                                                                                    | Users and groups                                                                                                    |   |
|       | Network NEW ①                                                                                                    |                                                                                                    |   |
|       | Not configured                                                                                                    | Select                                                                                                    |   |
|       | Conditions ①                                                                                                    | 1 user                                                                                                    |   |
|       | 0 conditions selected                                                                                                    | KM Keith Mitnick 104                                                                                                    | 4 |
|       | Access controls                                                                                                    |                                                                                                    |   |
|       | Grant ①                                                                                                    |                                                                                                    |   |

- 106. Click Include.
- 107. Select the radio button for Select resources.
- 108. Under Select, click None.

| New                                                                                                    |                                                                                                    |      |
|----------------------------------------------------------------------------------------------------|----------------------------------------------------------------------------------------------------|------|
| Conditional Access policy                                                                                                    |                                                                                                    |      |
| Control access based on Conditional Access<br>policy to bring signals together, to make<br>decisions, and enforce organizational policies.<br>Learn more c <sup>3</sup><br>Name * | Control access based on all or specific apps,<br>internet resources, actions, or authentication<br>context. Learn more C <sup>*</sup><br>Select what this policy applies to<br>Resources (formerly cloud apps) |      |
| Jamf Connect - Require Multifactor Authe 🗸                                                                                                    |                                                                                                    | —106 |
| Assignments                                                                                                    | Include Exclude                                                                                                    |      |
| Specific users included                                                                                                    | All internet resources with Global Secure                                                                                                    |      |
| Target resources (i)                                                                                                    | All resources (formerly 'All cloud apps')                                                                                                    | 407  |
| No target resources selected                                                                                                    | Select resources                                                                                                    | -107 |
| Select resources" must be configured                                                                                                    | Edit filter                                                                                                    |      |
| Network NEW ①                                                                                                    | None                                                                                                    |      |
| Not configured                                                                                                    | Select                                                                                                    |      |
| Conditions ①<br>0 conditions selected                                                                                                    | None                                                                                                    | —108 |
| Access controls                                                                                                    | To create a Conditional Access policy targeting members in your tenant with                                                                                                    |      |
| Grant 🛈                                                                                                    | Global Secure Access (GSA) as a resource, make sure GSA is deployed in                                                                                                    |      |
| 0 controls selected                                                                                                    | your tenant. Learn more 2                                                                                                    |      |
| Session ①                                                                                                    |                                                                                                    |      |
| 0 controls selected                                                                                                    |                                                                                                    |      |
|                                                                                                    |                                                                                                    |      |

![](_page_71_Picture_0.jpeg)

- 109. Perform the following: In the search field, enter **jamf connect**.
- 110. Select the checkbox for Jamf Connect Conditional Access Policy API.
- 111. Click Select.

![](_page_71_Picture_4.jpeg)

- 112. Confirm Jamf Connect Conditional Access Policy API shows in the list.
- 113. Under Grant, Click 0 Controls selected.

|       | ··· > Enterprise applications   All application                                                                                                    | s > Jamf Connect - Conditional Access Policy API                                                                                                    | Custom se |
|-------|----------------------------------------------------------------------------------------------------|----------------------------------------------------------------------------------------------------|-----------|
|       | New                                                                                                    |                                                                                                    |           |
|       | Conditional Access policy                                                                                                    |                                                                                                    |           |
|       | Control access based on Conditional Access<br>policy to bring signals together, to make<br>decisions, and enforce organizational policies.<br>Learn more c | Control access based on all or specific apps,<br>internet resources, actions, or authentication<br>context. Learn more c <sup>3</sup>                                                             |           |
|       | Name *                                                                                                    | Resources (formerly cloud apps)                                                                                                    |           |
|       | Jamf Connect - Require Multifactor Authe 🗸                                                                                                    |                                                                                                    |           |
|       | Assignments                                                                                                    | Include Exclude                                                                                                    |           |
|       | Users ①                                                                                                    | O None                                                                                                    |           |
|       | Specific users included                                                                                                    | <ul> <li>All internet resources with Global Secure<br/>Access</li> </ul>                                                                                                    |           |
|       | Target resources ①                                                                                                    | <ul> <li>All resources (formerly 'All cloud apps')</li> </ul>                                                                                                    |           |
|       | 1 resource included                                                                                                    | <ul> <li>Select resources</li> </ul>                                                                                                    |           |
|       | Network NEW ①                                                                                                    | Edit filter                                                                                                    |           |
|       | Not configured                                                                                                    | None                                                                                                    |           |
|       | Conditions ①                                                                                                    | Select                                                                                                    |           |
|       | 0 conditions selected                                                                                                    | Jamf Connect - Conditional Access Policy API                                                                                                    |           |
|       | Access controls Grant ①                                                                                                    | JC Jamf Connect - Conditional Ac<br>b0127250-c527-4514-a87f-cca50fda6a4c                                                                                                    | 112       |
| 113 — | 0 controls selected Session ① 0 controls selected                                                                                                    | ↑ To create a Conditional Access policy<br>targeting members in your tenant with<br>Global Secure Access (GSA) as a<br>resource, make sure GSA is deployed in<br>your tenant. <u>Learn more</u> 3 |           |
|       | Enable policy<br>Report-only On Off<br>Create                                                                                                    |                                                                                                    |           |
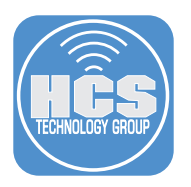

- 114. Enable Grant access.
- 115. Select JamfConnect Authenticator ONLY under Require authentication strength.
- 116. Click Select.

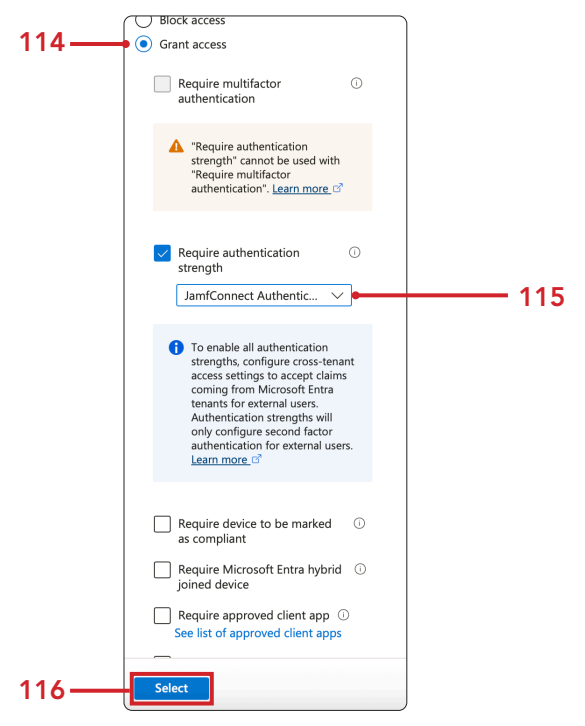

- 117. Select On for Enable Policy.
- 118. Click Create.

|    | New                                                                                                    |      |
|----|----------------------------------------------------------------------------------------------------|------|
|    | Conditional Access policy                                                                                                    |      |
|    | Control access based on Conditional Access<br>policy to bring signals together, to make<br>decisions, and enforce organizational policies.<br>Learn more C |      |
|    | Name *                                                                                                    |      |
|    | Jamf Connect - Require Multifactor Authe $\checkmark$                                                                                                    |      |
|    | Assignments                                                                                                    |      |
|    | Users ①                                                                                                    |      |
|    | Specific users included                                                                                                    |      |
|    | Target resources ①                                                                                                    |      |
|    | 1 resource included                                                                                                    |      |
|    | Network NEW ①                                                                                                    |      |
|    | Not configured                                                                                                    |      |
|    | Conditions ①                                                                                                    |      |
|    | 0 conditions selected                                                                                                    |      |
|    | Access controls                                                                                                    |      |
|    | Grant ①                                                                                                    |      |
|    | 1 control selected                                                                                                    |      |
|    | Session ①                                                                                                    |      |
|    | 0 controls selected                                                                                                    |      |
|    |                                                                                                    |      |
|    |                                                                                                    | _    |
|    | Enable policy                                                                                                    | + 11 |
|    | Report-only On Off                                                                                                    |      |
| 18 | Create                                                                                                    |      |

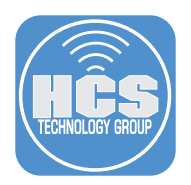

119. Confirm the policy shows in the list and the State is On.

| Home > Conditional Access   Policies            | > Authentication method | ods   Authentication strengths > Condi       | tional Access   Policie | s > App regist  | rations > Jamf Connect - | OIDC Endpoint > Conditional | Access |
|-------------------------------------------------|-------------------------|----------------------------------------------|-------------------------|-----------------|--------------------------|-----------------------------|--------|
|                                                 | Policies                |                                              |                         |                 |                          |                             |        |
| «                                               | + New policy            | New policy from template 🕴 Upload            | d policy file 🛛 🔍 What  | t if 🕐 Refrest  | n 🛛 🕞 Preview features   | Rot feedback?               |        |
| <ol> <li>Overview</li> </ol>                    | Microsoft Entra Conc    | litional Access policies are used to apply a | case controls to keep   | our organizatio | p recure Learn more 12   |                             |        |
| I Policies                                      | wild osoft Entra conc   | intonal Access policies are used to apply a  | cess controls to keep y | our organizatio | n secure. Learn more La  |                             |        |
| Insights and reporting                          | All policies            | Microsoft-managed policies                   |                         |                 |                          |                             |        |
|                                                 | 1                       | <b>9</b> 0                                   |                         |                 |                          |                             |        |
| <ul> <li>Diagnose and solve problems</li> </ul> | Total                   | out of 1                                     |                         |                 |                          |                             |        |
| Manage                                          |                         |                                              |                         | 1               |                          |                             |        |
| Named locations                                 | Search                  |                                              |                         | Add filter      | r                        |                             |        |
| Custom controls (Preview)                       | 1 out of 1 policy fou   | ind                                          |                         |                 |                          |                             |        |
| 😽 Terms of use                                  | Policy name             |                                              | SI                      | ate             | Creation date            | Modified date               |        |
| VPN connectivity                                | Jamf Connect - Rec      | quire Multifactor Authentication             | 0                       | n               | 4/17/2025, 10:02:58 PM   | 4/17/2025, 10:16:35 PM      |        |
| Authentication contexts                         | 1                       |                                              |                         |                 |                          |                             |        |

- 120. Let's create a TextEdit document to gather all the ID's needed to configure Jamf Connect settings. Open Text Edit.
- 121. Name the document, Jamf Connect ID's.
- 122. Enter the following info in the document:
  - Directory (tenant) ID:
  - Jamf Connect Conditional Access Policy API Application ID URI:
  - Jamf Connect OIDC Endpoint Client ID:
- 123. Save the document to your Desktop.

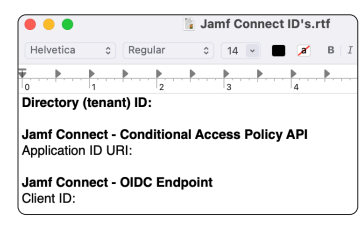

- 124. Switch back to Microsoft Entra. In the sidebar, Select Applications.
- 125. Select App registrations.
- 126. Select All applications.
- 127. Select the Jamf Connect Conditional Access Policy API.

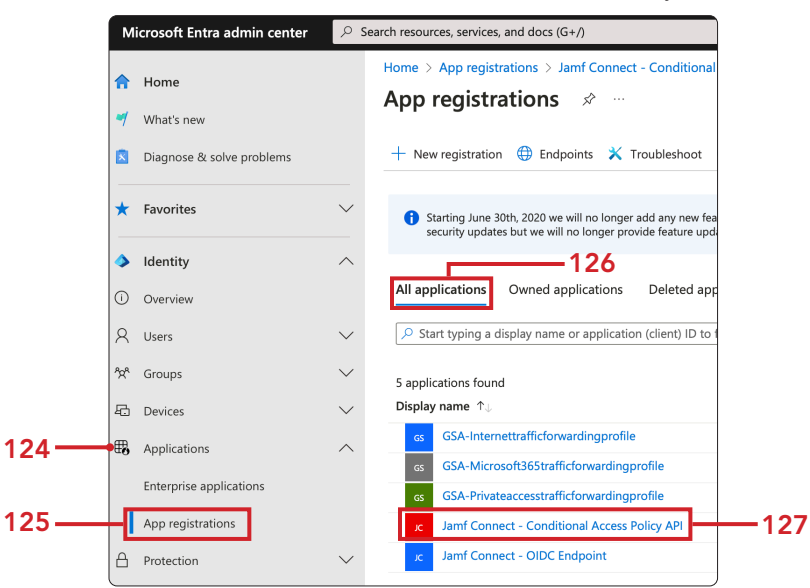

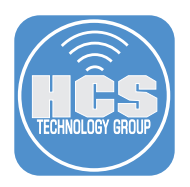

- 128. Copy the Application ID URI and paste the URI to the Application ID URI section of the Jamf Connect ID's document.
- 129. Copy the Directory (tenant) ID and paste this ID to the Directory (tenant) ID section of the Jamf Connect ID's document.

| ··· > Jamf Connect - Conditional Access | Policy API $>$ App registrations $>$ Jamf Connect - OIDC Endpoint $>$ App    | registrations >                                                                        |          |
|-----------------------------------------|------------------------------------------------------------------------------|----------------------------------------------------------------------------------------|----------|
| Jamf Connect - Cond                     | ditional Access Policy API 🛷 …                                               |                                                                                        |          |
|                                         | 📋 Delete 🜐 Endpoints 💀 Preview features                                      |                                                                                        |          |
| R Overview                              | 1 Got a second? We would love your feedback on Microsoft identity platform ( | previously Azure AD for developer). $ ightarrow$                                       |          |
| 🗳 Quickstart                            |                                                                              |                                                                                        |          |
| 🚀 Integration assistant                 | ↑ Essentials                                                                 |                                                                                        |          |
| X Diagnose and solve problems           | Display name<br>Jamf Connect - Conditional Access Policy API                 | Client credentials<br>Add a certificate or secret                                      |          |
| Manage                                  | Application (client) ID                                                      | Redirect URIs                                                                          |          |
| Branding & properties                   | Object ID                                                                    |                                                                                        |          |
| Authentication                          | 9b e83                                                                       | api://b( ida6a4c 🕳                                                                     | <u> </u> |
| Certificates & secrets                  | Directory (tenant) ID<br>d4 15530 - 129                                      | Managed application in local directory<br>Jamf Connect - Conditional Access Policy API |          |
| Token configuration                     | Supported account types                                                      |                                                                                        |          |
| API permissions                         | My organization only                                                         |                                                                                        |          |

- 130. In the sidebar, Select Applications.
- 131. Select All applications.
- 132. Select App registrations.
- 133. Select the Jamf Connect OIDC Endpoint.

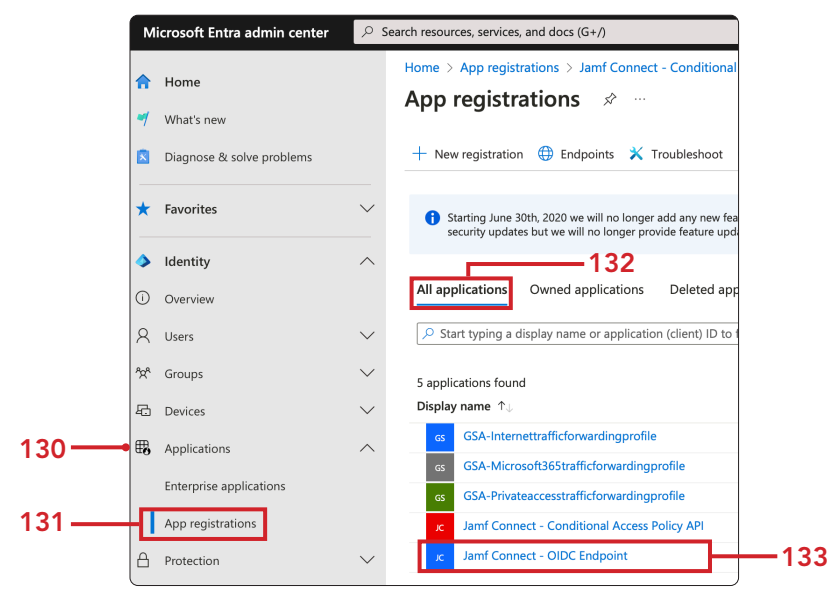

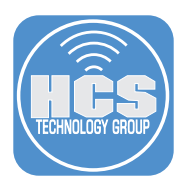

- 134. Copy the Application (client) ID and paste this ID to the Client ID section of the Jamf Connect ID's document.
- 135. Save the changes to the Jamf Connect ID's document.

| ··· > App registrations > Jamf Connect | - OIDC Endpoint > App registrations > Jamf Connect - Conditional Acc       | ess Policy API > App registrations >                                   |
|----------------------------------------|----------------------------------------------------------------------------|------------------------------------------------------------------------|
| Jamf Connect - OIDC                    | CEndpoint 💉 …                                                              |                                                                        |
| <mark>∕⊃ β</mark> earch ≪              | 🛍 Delete 🌐 Endpoints 🗔 Preview features                                    |                                                                        |
| R Overview                             | Got a second? We would love your feedback on Microsoft identity platform ( | previously Azure AD for developer). $ ightarrow$                       |
| 🗳 Quickstart                           |                                                                            |                                                                        |
| 🚀 Integration assistant                |                                                                            |                                                                        |
| X Diagnose and solve problems          | Display name<br>Jamf Connect - OIDC Endpoint                               | Client credentials<br>Add a certificate or secret                      |
| Manage                                 | Application (client) ID                                                    | Redirect URIs                                                          |
| 🧮 Branding & properties                | 58c if6d7 - 134                                                            | <u>0 web, 0 spa, 1 public client</u>                                   |
| Authentication                         | Object ID<br>Of db8ea                                                      | Application ID URI<br>Add an Application ID URI                        |
| 📍 Certificates & secrets               | Directory (tenant) ID<br>d4 530                                            | Managed application in local directory<br>Jamf Connect - OIDC Endpoint |
| Token configuration                    | Supported account types                                                    |                                                                        |
| API permissions                        | My organization only                                                       |                                                                        |

136. Confirm your Jamf Connect ID's document looks similar to the picture below.

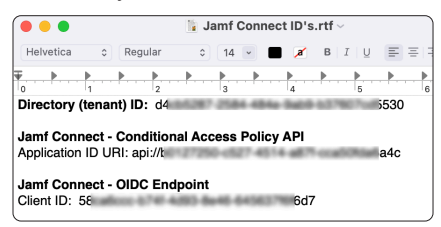

137. Let's create a Jamf Connect configuration profile with conditional access settings using the Jamf Connect Configuration App. Open the Jamf Connect Configuration App. NOTE: We will only test OIDC and ROPG connections using the Jamf Connect Configuration app. This guide will not cover configuring a Jamf Connect profile for production use.

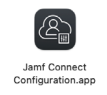

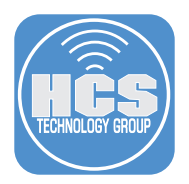

138. Enter a name for your profile. This guide will use JC PSSO.

- 139. If necessary, click Identity provider.
- 140. Select Microsoft Entra ID for Identity Provider.
- 141. Copy the Client ID from the Jamf Connect ID's file on your Desktop and paste it into the field for OIDC client ID.
- 142. Copy the Client ID from the Jamf Connect ID's file on your Desktop and paste it into the field for ROPG client ID.
- 143. Copy the Directory (tenant) ID from the Jamf Connect ID's file on your Desktop and paste it into the field for Tenant.
- 144. Copy the Application ID URI from the Jamf Connect ID's file on your Desktop and paste it into the field for OpenID connect scopes. Add this to the end: /jamfconnect+openid+email+profile
- 145. Enter https://127.0.0.1/jamfconnect for OIDC redirect URL.
- 146. Click Test

| <b>C PSSO</b><br>4/18/2025 | 137                    |                                                                                |           |
|----------------------------|------------------------|--------------------------------------------------------------------------------|-----------|
|                            |                        |                                                                                |           |
|                            | Required               |                                                                                |           |
|                            | Identity provider:     | Microsoft Entra ID                                                             | -140      |
|                            | OIDC client ID:        | 5- id7                                                                         | 1         |
|                            | ROPG client ID:        | 58c <sup>6</sup> 6d7                                                           | -142      |
|                            | Tenant:                | d4 5530                                                                        | <b></b> 1 |
|                            | OpenID connect scopes: | api://b0127250- ia6a4c/jamfconnect+openid+email+profile                        |           |
|                            | Token caching:         | Ignore cookies                                                                 |           |
|                            | Client secret:         | JCCyfVL7YWtP6gudLljbRZV_N0dW4f3xETilxqtokEAZ6FAsBtgylq0MpU1uQ7Jid              |           |
|                            | OIDC redirect URI:     | https://127.0.0.1/jamfconnect                                                  | 1         |
|                            | Discovery URL:         | https://identity-provider-example-address.com/.well-known/openid-configuration |           |
|                            | Change password URL:   | https://www.passwordchangeexample.com                                          |           |
|                            | Choose licence         | lamf Connect operators in trial mode without a license                         |           |

## 147. Select OIDC.

|      | Okta Classic    |   |
|------|-----------------|---|
|      | Okta OIE        |   |
|      | OIDC            |   |
|      | ROPG            |   |
|      | FIDO2           |   |
| Jamf | Connect License |   |
|      |                 | - |
| ¢    |                 |   |
| Save | Test            |   |

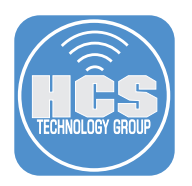

148. Enter your Microsoft Entra account name.

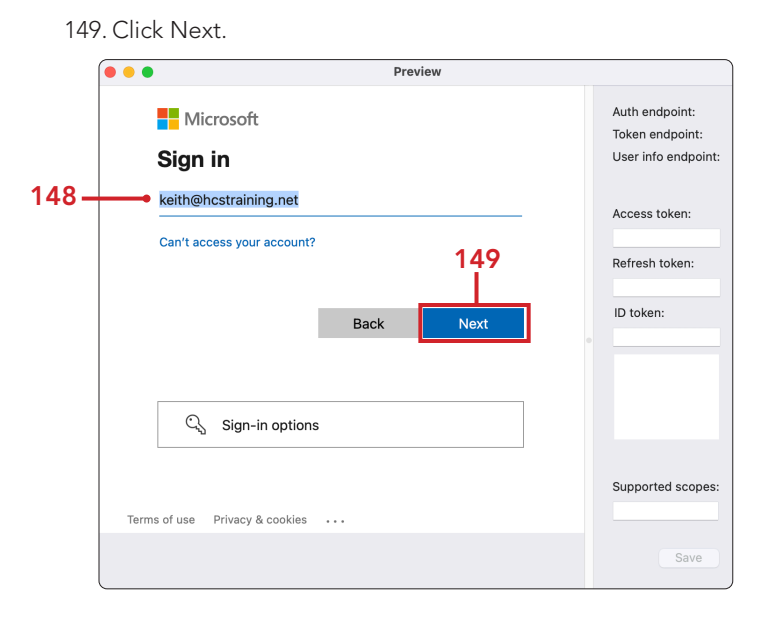

150. Enter your password.

151. Click Sign in.

|      |                                                                     | Preview        |                                                                           |
|------|---------------------------------------------------------------------|----------------|---------------------------------------------------------------------------|
| 150  | <ul> <li>← keith@hcstraining.net</li> <li>Enter password</li> </ul> |                | Auth endpoint:<br>Token endpoint:<br>User info endpoint:<br>Access token: |
| 150- | Forgot my password                                                  | Sign in<br>151 | Refresh token:                                                            |
|      | Terms of use Privacy & cookies                                      |                | Supported scopes:                                                         |

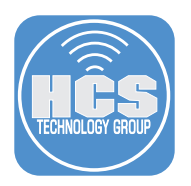

152. Enter the code into Microsoft Authenticator on your device.

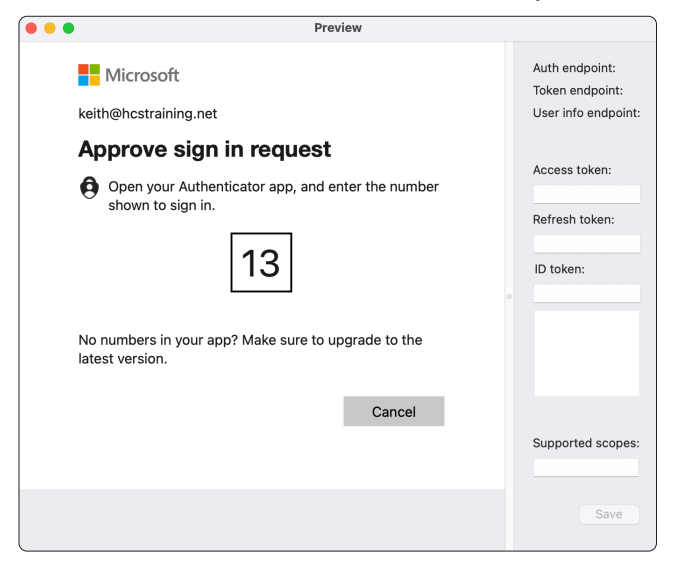

153. Confirm OIDC Login was successful. Click Close (⊗).

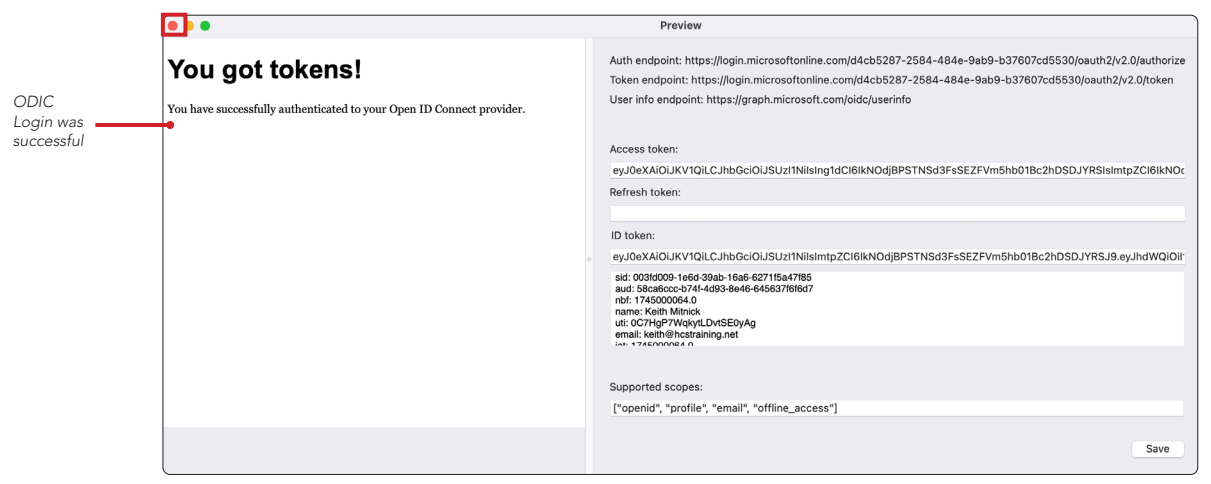

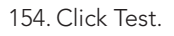

155. Select ROPG.

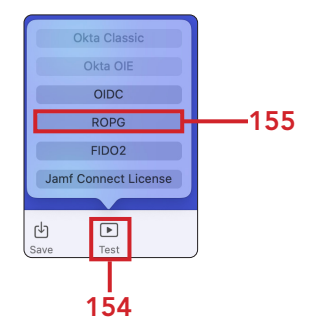

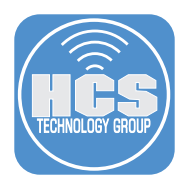

- 156. Enter your Microsoft Entra account name.
- 157. Enter your password.

158. Click Sign in.

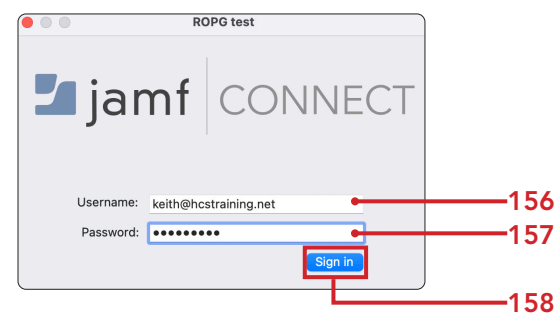

159. Confirm ROPG Login was successful.

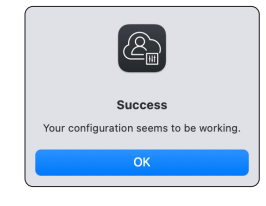

NOTE: When testing to make sure your Microsoft Entra credentials work, we only need to test OIDC and ROPG connections using the Jamf Connect Configuration app. This guide will not cover configuring a Jamf Connect profile for production use.

160. There is a bug in the Jamf Connect Configuration application that will sometimes show an error message. If you see any of the errors listed below, as long as you see a tokens were granted, the connection was successful. Jamf is aware of this product issue.

| • •                                                                                                    | Preview                                                                                                    |                             |
|----------------------------------------------------------------------------------------------------|----------------------------------------------------------------------------------------------------|-----------------------------|
| Inable to load your identity<br>rovider                                                                                                    | Auth endpoint: https://login.microsoftonline.com/d4cb5287-2584-484e-9ab9-b37607cd5530/oauth2/y2.0/author/ze<br>Tokan endpoint: https://login.microsoftonline.com/d4cb5287-2584-484e-9ab9-b37607cd5530/oauth2/y2.0/tokan<br>Usar info endpoint: https://graph.microsoft.com/oidc/usarinfo                                                                                                    |                             |
| e identity provider for your system is unable to be contacted. Check network<br>tings or contact technical support.                                              | Access token:<br>eyJ&xAUOLIXYIOLICJ:hbGolOUSUJ1Nilsing1dCl6ikNOdjBPSTNSd3FsSEZFVm5hb018c2hDSDJYRSIsImipZCl6ikNOc<br>Refresh token:<br>ID token:<br>eyJ&xAUOLIXYIOLICJ:hbGolOUSUJ1NilsimipZCl6ikNOdjBPSTNSd3FsSEZFVm5hb018c2hDSDJYRSJ8.eyJhdWOjOlT<br>at 1744790770<br>to 4x450877.204-464.esb4b370707cd5S0<br>to 4x450877.204-464.esb4b370707cd5S0<br>to 4x450877.204-464.esb4b370707cd5S0<br>to 4x450877.204-464.esb4b370707cd5S0<br>to 4x450877.204-464.esb4b370707cd5S0<br>to 4x450877.204-464.esb4b370707cd5S0<br>to 4x450877.204-464.esb4b370707cd5S0<br>to 4x450877.204-464.esb4b370707cd5S0<br>to 4x450877.204-464.esb4b370707cd5S0<br>to 4x450877.204-464.esb4b370707cd5S0<br>to 4x450877.204-464.esb4b370707cd5S0<br>to 4x450877.204-464.esb4b370707cd5S0<br>to 4x450877.204-464.esb4b370707cd5S0<br>to 4x450877.204.esb4b370707cd5S0<br>to 4x450877.204.esb4b370707cd5S0<br>to 4x45087 | Confirm<br>tokens<br>grante |
|                                                                                                    | Supported scopes:<br>["openid", "profile", "email", "offline_access"]<br>Save                                                                                                    |                             |
|                                                                                                    |                                                                                                    |                             |
| •                                                                                                    | Preview                                                                                                    |                             |
| Microsoft                                                                                                    | Auth endpoint: https://login.microsoftonline.com/id4ob5287-2584-484e-9ab9-b37607cd5530/oauth2/v2.0/authorize<br>Token endpoint: https://login.microsoftonline.com/id4ob5287-2584-484e-9ab9-b37607cd5530/oauth2/v2.0/token<br>User info endpoint: https://graph.microsoft.com/id6/userinfo                                                                                                    |                             |
| Sorry, but we're having trouble signing you in.                                                                                                    | Access token:                                                                                                    | Confin                      |
| AADSTS900561: The endpoint only accepts POST<br>requests. Received a GET request.                                                                                | eyJ0eXAIOLKVIQI.C.hbGciOUSUz11Nilsing1dCi6ikNOdjBPSTNSd3FsSEZFVm5hb01Bc2hDSDJYRSisimtpZCi6ikNOC<br>Refresh token:                                                                                                    | tokens<br>grante            |
|                                                                                                    | ID token:<br>eyJoxXA/OUKY/QILCJhbGciOUSUz11NiisimtpZCI6lkNOdjBPSTNSd3FsSEZFVm6hb01Bc2hDSDJYRSJ8.eyJhdWQiOir                                                                                                    |                             |
|                                                                                                    | Int 174497803.0<br>site 016 Decomment: Leafle Decomments and the Decomment<br>site 00500-900-20146-014-014948484<br>out - 44007149-2480-4492-5830-3094exc20400<br>motion: LOBOCCI 5630-3764-847-172EEDEOPTPED<br>Intel Control Control C                                                                                                    | l                           |
| Request Id: 3e819eb3-ecfa-4574-90b2-2274f3066600         ×           Correlation Id: 08914dd4-4e70-4291-affc-9c1fc1ab46d6         Timestamp: 2025-04-1811141:54Z | Supported scopes:                                                                                                    |                             |
| message: AAUS I SYUUSDI: The endpoint only accepts POST                                                                                                    | Coherent house' aussidiances 1                                                                                                    |                             |
|                                                                                                    | SAVA                                                                                                    |                             |